### HURRICANE MARIA CAPACITY BUILDING PROGRAM

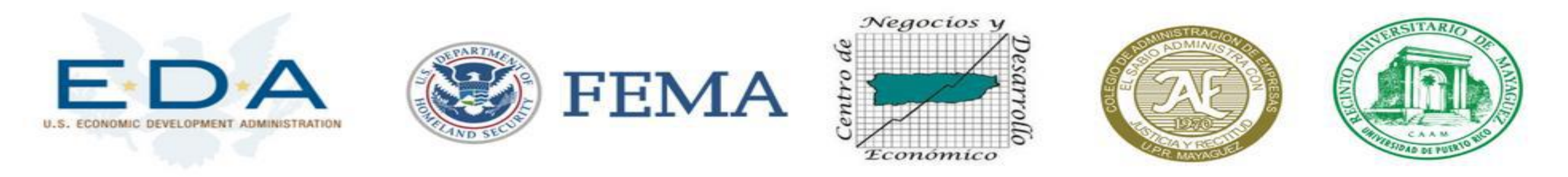

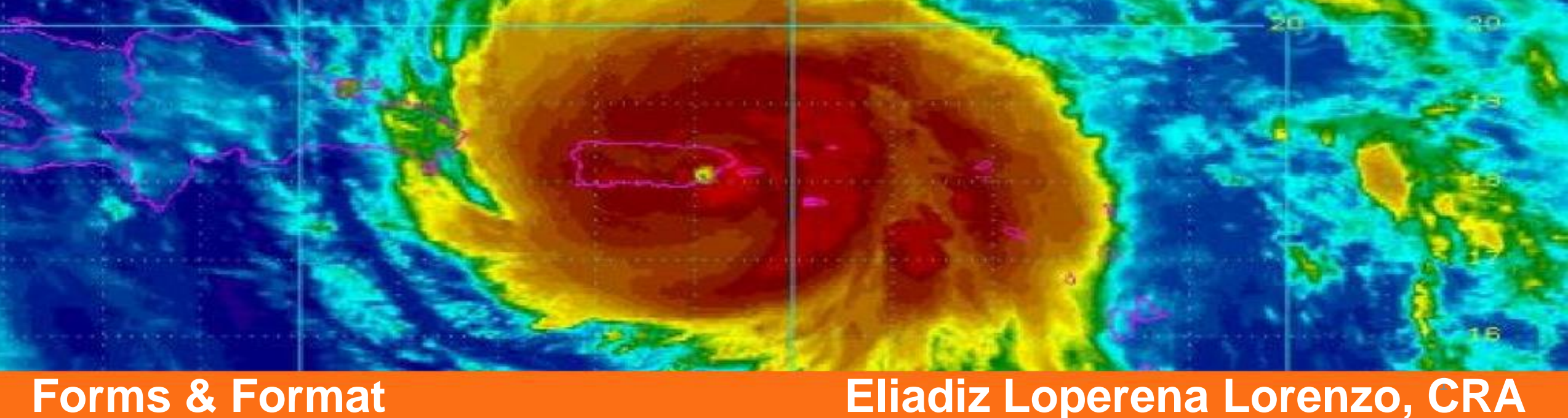

### **Forms & Format**

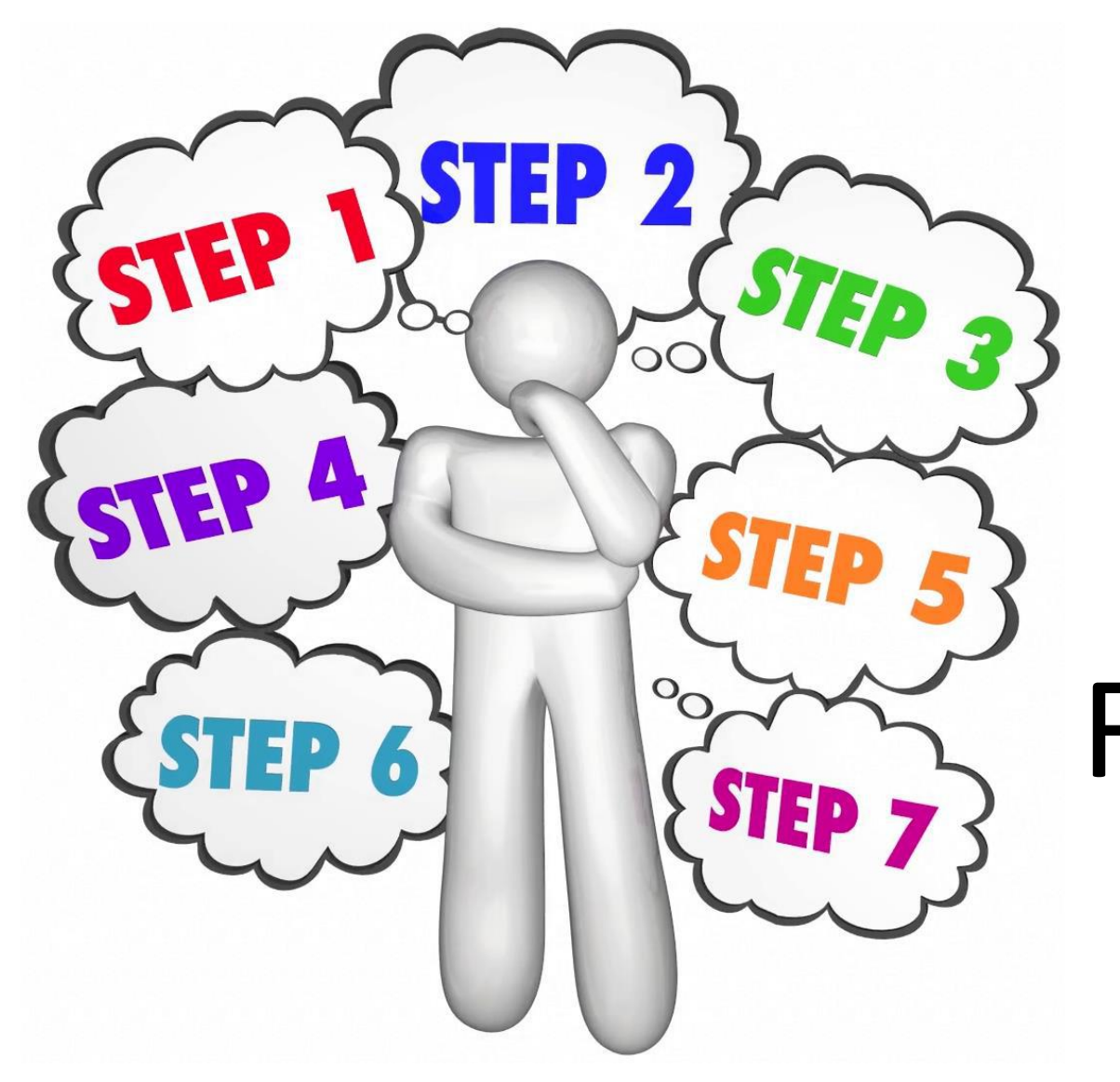

# General and Agency Specific Format and Forms

Eliadiz Loperena Lorenzo, CRA

### **General Format**

- 8½" x 11" document
- 1" margin in all directions
- Times New Roman or Arial
- 11 point or larger
- PDF Document

### **Proposal Sections**

- Project Summary or Abstract
- Project Description or Project Narrative
- References or Biography
- Budget
- Budget Justification or Budget Narrative
- Certifications and Assurances

### **Project Summary or Abstract**

- Usually one page
- Summarizes the proposal in such a way that readers can rapidly become acquainted with a large body of material without having to read it all.

### **Project Narrative**

- The Project Description should outline the general plan of work, including the broad design of activities to be undertaken.
- Proposers should address what they want to do, why they want to do it, how they plan to do it, how they will know if they succeed, and what benefits could accrue if the project is successful.
- A clear statement of the work to be undertaken
- Must include the objectives for the period of the proposed work and expected significance
- The relationship of this work to the present state of knowledge in the field, as well as to work in progress by the director of the project under other support.

### Budget

- A budget is a financial plan for the future concerning the costs of a task.
- A categorical list of anticipated project costs that represent the proposer's best estimate of the funds needed to support the work described in a proposal.
- Consists of all direct costs, facilities and administrative costs, and cost sharing commitments proposed.

### **Budget Narrative**

- Clearly identifies and justifies how funds in each line item of the budget will be used to support the proposed project.
- Should specifically address each budget line item (including both the Federal Share and matching Non-Federal Share) and the narrative total should match the total project costs listed in both the SF-424 and the budget form ("Total Project Costs").
- Should include itemized valuations of any in-kind matching funds.
- Sometimes Sponsor limit the amount of pages of the budget narrative.

### **Certification & Assurances**

- By signing and submitting a proposal, the recipient provides the required assurances and certifications in compliance with the Agency such as:
  - Certifications Regarding Federal Felony and Federal Criminal Tax Convictions, Unpaid Federal Tax assessment and Delinquent Federal Tax Returns
  - Assurances for Constructions Programs (SF-424D) or Non-constructions Programs (SF-424B)
  - Certification Regarding Lobbying and/or Disclosure of Lobbying Activities (SF-LLL).

### Grants.Gov Forms (Most Used)

- SF 424 or SF 424 (R&R) Application for Federal Assistance
- Research and Related (R&R) Budget
- SF 424 A Budget for Non Construction Programs
- SF 424 C Budget for Construction Programs
- R&R Related Personal Data
- R&R Other Project Information
- R&R Senior/Key Person Profile
- Attachments

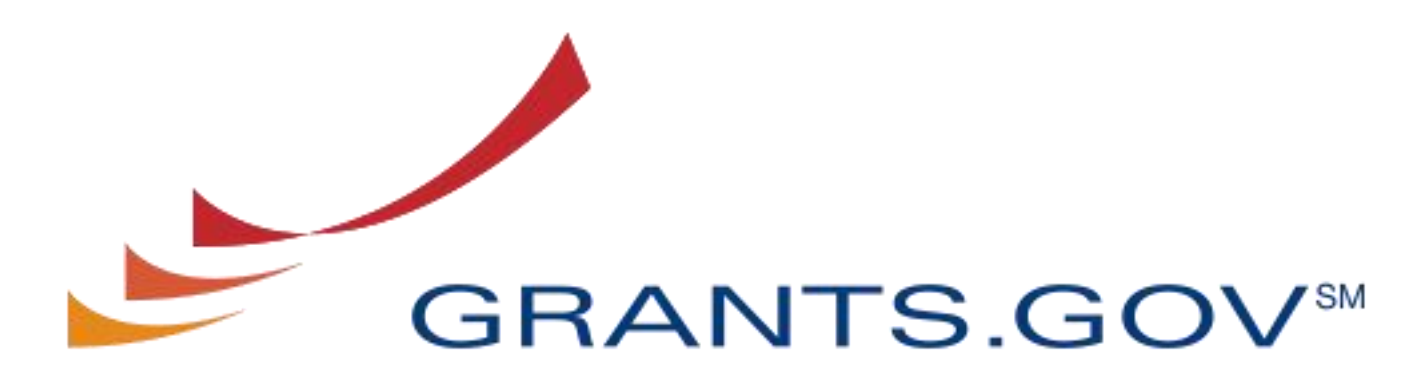

FIND. APPLY. SUCCEED.84

## **Completing Workspace Application**

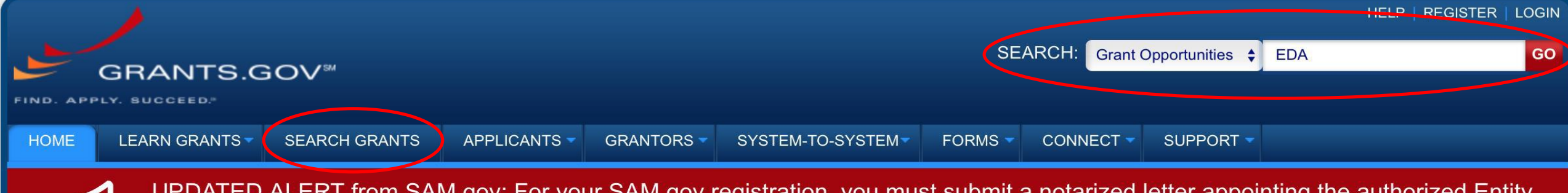

UPDATED ALERT from SAM.gov: For your SAM.gov registration, you must submit a <u>notarized letter</u> appointing the authorized Entity Administrator. The review process changed for the Federal Assistance community on June 11, 2018. Read <u>the updated FAQs</u> to learn more.

### The Grants.gov Mobile App

Quickly access grant search and notification tools through the Grants.gov Mobile App.

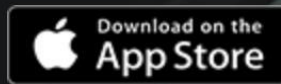

GETITON Google Play

|                                                                                                    |               |                                |                                                                                                    |               |                       | HELP   REG        |                   |
|----------------------------------------------------------------------------------------------------|---------------|--------------------------------|----------------------------------------------------------------------------------------------------|---------------|-----------------------|-------------------|-------------------|
| GRANTS.GO                                                                                             | <b>V</b> ™    |                                | SEARCH: Grant C                                                                                                    | Opportunities | Enter Ke              | eyword            | GO                |
| HOME LEARN GRANTS SE                                                                                  | EARCH GRANTS  | APPLICANTS GRANTORS            | SYSTEM-TO-SYSTEM FORMS CONNECT                                                                                                    | SUPPORT       | -                     |                   |                   |
| GRANTS.GOV > Search Grants                                                                            |               |                                |                                                                                                    |               |                       |                   |                   |
| SEARCH GRANTS                                                                                         |               |                                |                                                                                                    |               |                       |                   | ?                 |
| BASIC SEARCH CRITERIA:                                                                                |               |                                |                                                                                                    |               |                       |                   |                   |
| Keyword(s): EDA                                                                                       |               |                                |                                                                                                    |               | Sea                   | rch Tips   Export | Detailed Data     |
| Opportunity Number:                                                                                   | 8             | SORT BY: Relevance (Descending | ) Vpdate Sort DATE RANGE:                                                                                                    | All Available |                       | ᅌ Update          | Date Range        |
| CFDA:                                                                                                 | 8             | 1 - 19 OF 19 MATCHING RES      | ULTS:                                                                                                    |               |                       |                   |                   |
|                                                                                                    | SEARCH        | Opportunity Number             | Opportunity Title                                                                                                    | Agency        | Opportunity<br>Status | Posted Date       | Close Date        |
| OPPORTUNITY STATUS:                                                                                   | (             | EDA-2018-DISASTER              | FY 2018 EDA Disaster Supplemental                                                                                                    | DOC-EDA       | Posted                | 04/10/2018        |                   |
| <ul> <li>Posted (19)</li> <li>Closed (5)</li> </ul>                                                   |               | EDA-CHI-TA-CRO-2018-2005548    | EDA Chicago FY 2016–FY 2019 Planning Program and<br>Local Technical Assistance Program                                                                                        | DOC           | Posted                | 03/20/2018        |                   |
| Archived (218)                                                                                        |               | EDA-DEN-TA-DRO-2018-2005549    | EDA Denver FY 2016–FY 2019 Planning Program and Local Technical Assistance Program                                                                                            | DOC           | Posted                | 03/20/2018        |                   |
| - FUNDING INSTRUMENT TYPE:                                                                            | Narrow        | EDA-PHI-TA-PRO-2018-2005550    | EDA Philadelphia FY 2016–FY 2019 Planning Program and Local Technical Assistance Program                                                                                      | DOC           | Posted                | 03/20/2018        |                   |
| <ul> <li>All Funding Instruments</li> <li>Cooperative Agreement (12)</li> </ul>                       | Results       | EDA-SEA-TA-SRO-2018-2005551    | EDA Seattle FY 2016–FY 2019 Planning Program and Local Technical Assistance Program                                                                                           | DOC           | Posted                | 03/20/2018        |                   |
| <ul> <li>Grant (11)</li> <li>Other (1)</li> </ul>                                                     |               | EDA-ATL-TA-ATRO-2018-2005539   | EDA Atlanta FY 2016–FY 2019 Planning Program and Local Technical Assistance Program                                                                                           | DOC           | Posted                | 03/20/2018        |                   |
|                                                                                                    |               | EDA-AUS-PL-AURO-2018-2005546   | EDA Austin FY 2016–FY 2019 Planning Program and Local Technical Assistance Program                                                                                            | DOC           | Posted                | 03/20/2018        |                   |
| <ul> <li>ELIGIBILITY:</li> <li>All Eligibilities</li> <li>City or township governments (8)</li> </ul> | 0             | EDAP2018                       | FY 2018 Economic Development Assistance Programs.<br>Application submission and program requirements for EDA's<br>Public Works and Economic Adjustment Assistance<br>programs | DOC-EDA       | Posted                | 07/02/2018        |                   |
| <ul> <li>County governments (8)</li> <li>For profit organizations other than</li> </ul>               | small         | EDA-HDQ-RNTA-2018-2005669      | Economic Development Research and National Technical Assistance FY18-FY20                                                                                                    | DOC           | Posted                | <b>05/31/2018</b> | <b>09/30/2020</b> |
| businesses (1)                                                                                        | ts (Federally | N00014-18-S-F003               | FY18 Funding Opportunity Announcement (FOA) for the                                                                                                    | DOD-          | Posted                | 11/16/2017        | 09/28/2018        |

| VIEW GRANT OPPORTUNIT<br>EDA-2018-DISASTER<br>FY 2018 EDA Disaster Su<br>Department of Commerce<br>Economic Development A | TY<br>opplemental<br>e<br>Administration                                                                                                    |                                         | « Back   Link Apply Subscribe                       |
|----------------------------------------------------------------------------------------------------|----------------------------------------------------------------------------------------------------|-----------------------------------------|-----------------------------------------------------|
| SYNOPSIS VERSION HISTORY RE                                                                                               | LATED DOCUMENTS PACKAGE                                                                                                    |                                         | Print Synopsis Details                              |
| General Information                                                                                                    |                                                                                                    |                                         |                                                     |
| Document Type:                                                                                                    | Grants Notice                                                                                                    | Version:                                | Synopsis 4                                          |
| Funding Opportunity Number:                                                                                               | EDA-2018-DISASTER                                                                                                    | Posted Date:                            | Apr 10, 2018                                        |
| Funding Opportunity Title:                                                                                                | FY 2018 EDA Disaster Supplemental                                                                                                    | Last Updated Date:                      | Jul 12, 2018                                        |
| Opportunity Category:                                                                                                    | Discretionary                                                                                                    | Original Closing Date for Applications: | Applications are accepted on a continuing basis and |
| Opportunity Category Explanation:                                                                                         |                                                                                                    | Current Cleaing Data for Applications   | Applications are accepted on a ceptinuing basis and |
| Funding Instrument Type:                                                                                                  | Cooperative Agreement                                                                                                    | Current closing Date for Applications.  | processed as received.                              |
| Category of Funding Activity:                                                                                             | Other (see text field entitled "Explanation of Other                                                                                                    | Archive Date:                           |                                                     |
|                                                                                                    | Category of Funding Activity" for clarification)                                                                                                    | Estimated Total Program Funding:        | \$587,000,000                                       |
| Category Explanation:                                                                                                    | EDA announces general policies and application<br>procedures for the Disaster Supplemental Notice of                                                                                                    | Award Ceiling:                          | \$587,000,000                                       |
|                                                                                                    | Funding Opportunity (NOFO). Subject to the<br>availability of funds, this investment assistance will<br>help communities and regions devise and implement<br>long-term economic recovery strategies through a<br>variety of non-construction and construction projects,<br>as appropriate, to address economic challenges in<br>areas where a Presidential declaration of a major<br>disaster was issued under the Robert T. Stafford<br>Disaster Relief and Emergency Assistance Act (42<br>U.S.C. § 5121 et seq.) (Stafford Act) as a result of<br>Hurricanes Harvey, Irma, and Maria, and of wildfires<br>and other natural disasters occurring in calendar year<br>2017. Please read the FY 18 Disaster Supplemental<br>Notice of Funding Opportunity (NOFO) carefully for<br>all of EDA's eligibility and program requirements<br>under this announcement. | Award Floor:                            | \$0                                                 |
| Expected Number of Awards:                                                                                                |                                                                                                    |                                         |                                                     |
| CFDA Number(s):                                                                                                    | 11.307 Economic Adjustment Assistance                                                                                                    |                                         |                                                     |
| Cost Charles or Matching Desuirement                                                                                      | Voo                                                                                                    |                                         |                                                     |

#### VIEW GRANT OPPORTUNITY

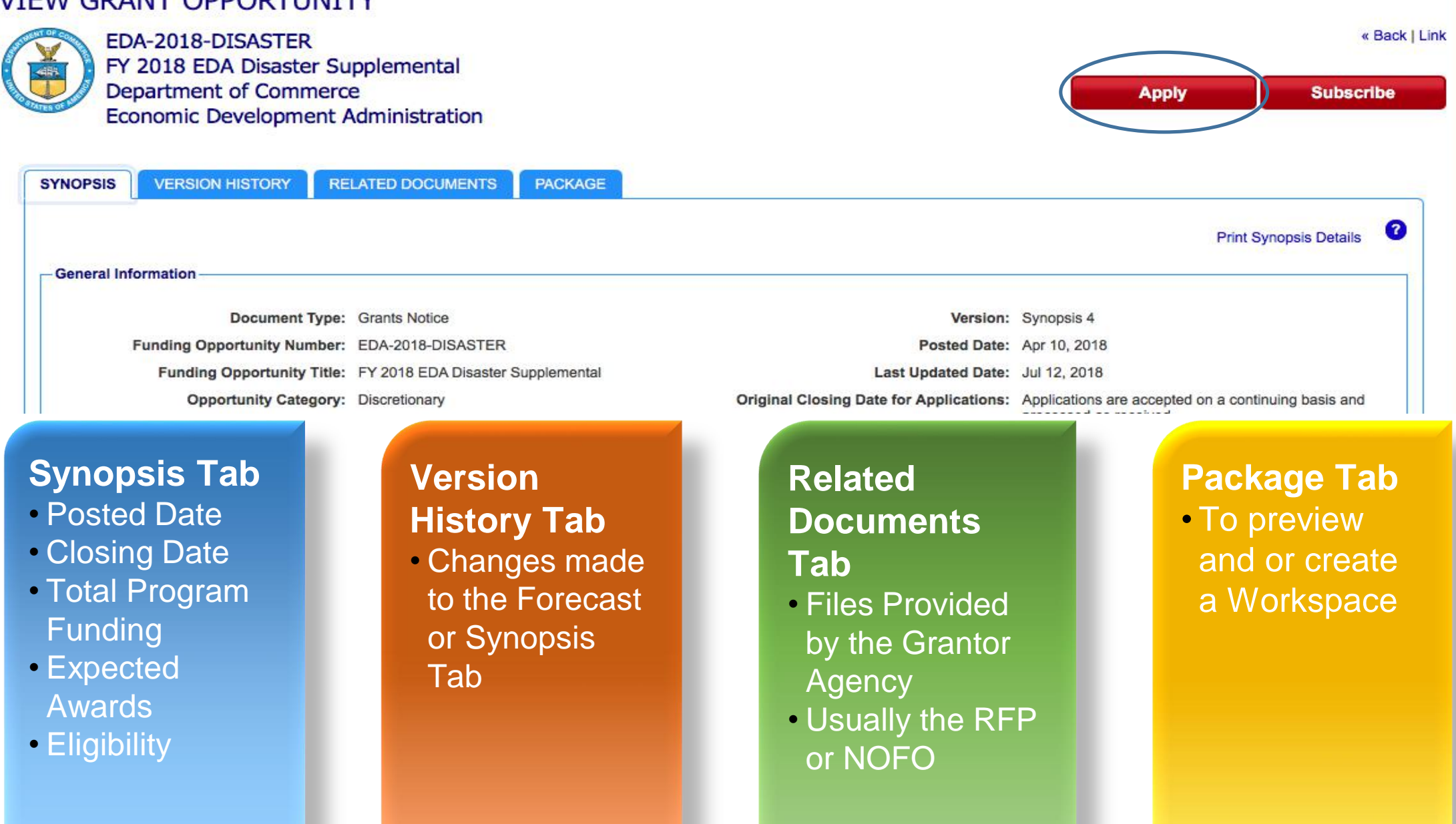

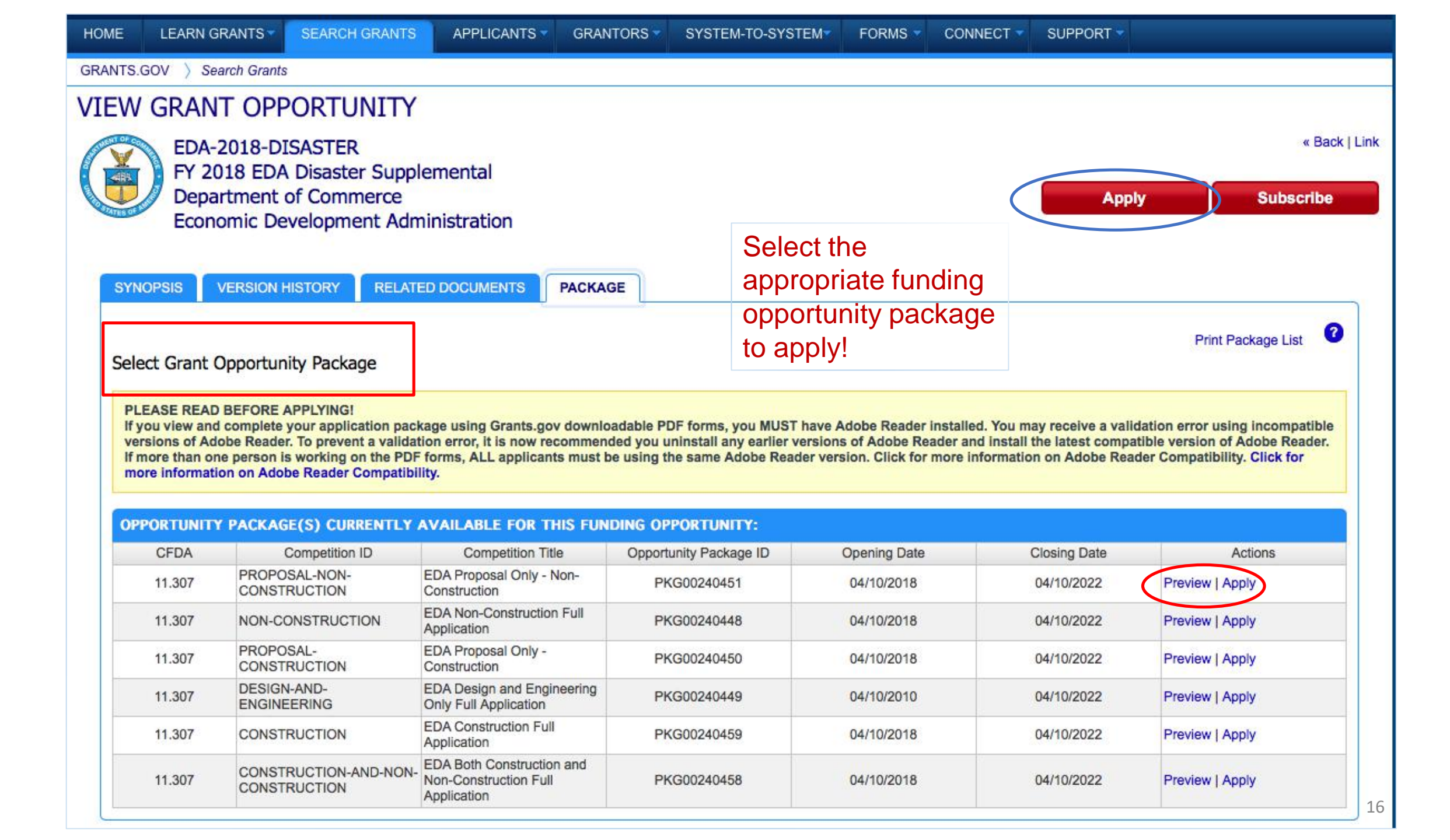

|                                                                                                    | HELP   MY ACCOUNT   LOGOUT                                                                                |
|----------------------------------------------------------------------------------------------------|----------------------------------------------------------------------------------------------------|
|                                                                                                    | SEARCH Grant Opportunities + Enter Keyword GO                                                             |
| GRANTS.GOV <sup>™</sup>                                                                              |                                                                                                    |
| FIND. APPLY. BUCCEED.                                                                                |                                                                                                    |
| HOME LEARN GRANTS SEARCH GRANTS APPLICANTS GRANTORS                                                  |                                                                                                    |
| GRANTS.GOV > Applicants > Apply Now Using Workspace                                                  |                                                                                                    |
| APPLY NOW USING WORKSPACE                                                                            | 0                                                                                                    |
|                                                                                                    |                                                                                                    |
| If you know the Funding Opportunity Number or the Opportunity Package ID for which you would like t  | o create a Workspace, please enter it below. Otherwise, go to Search Grants to search open Opportunities. |
| Please enter Opportunity information:                                                                |                                                                                                    |
| Funding Opportunity Numbers                                                                          |                                                                                                    |
| Funding Opportunity Number:                                                                          | EDA-2018-DISASTER                                                                                         |
| Opportunity Package ID:                                                                              |                                                                                                    |
|                                                                                                    |                                                                                                    |
| Please enter required information for new Workspace:                                                 |                                                                                                    |
|                                                                                                    |                                                                                                    |
| *Application Filing Name: Testing ED                                                                 | DA Training                                                                                               |
|                                                                                                    |                                                                                                    |
| Create                                                                                               | Workspace Cancel                                                                                          |
|                                                                                                    |                                                                                                    |
| CONNECT WITH US: 🔯 Blog 💟 Twitter р YouTube 📴 Alerts 🔝 RSS   🛃 XML Extract 📙 Get Ad                  | lobe Reader 🔄 GRANTS.GOV Applicant Support                                                                |
| HEALTH & HUMAN SERVICES: HHS.gov   EEOC / No Fear Act   Accessibility   Privacy   Disclaimers   Site | Map 1-800-518-4726 Support@grapts.gov                                                                     |
| COMMUNITY: USA.gov   WhiteHouse.gov   USAspending.gov   SBA.gov   CFDA.gov   SAM.gov   DUNS R        | equest a report Fraud                                                                                     |

|                                   | 1                                    |                 |                  |                                              |                             |                                                            |                           |                  | HEL           | P   MY AC | COUNT   LOGOUT                      |
|-----------------------------------|--------------------------------------|-----------------|------------------|----------------------------------------------|-----------------------------|------------------------------------------------------------|---------------------------|------------------|---------------|-----------|-------------------------------------|
|                                   |                                      |                 |                  |                                              |                             | SEAF                                                       | RCH: Grant Op             | portunities 💲    | Enter Keyword | I         | GO                                  |
| FIND. APPLY.                      | RANIS.C                              | 300             |                  |                                              |                             |                                                            |                           |                  |               |           |                                     |
| HOME LE                           | EARN GRANTS -                        | SEARCH GRA      | NTS              | APPLICANTS -                                 | GRANTORS -                  | SYSTEM-TO-SYSTEM                                           | FORMS -                   |                  | SUPPORT -     |           |                                     |
| GRANTS.GOV                        | ) Applicants )                       | Apply Now Usir  | ng Works         | pace                                         |                             |                                                            |                           |                  |               |           |                                     |
| APPLY N                           | NOW USIN                             | IG WOR          | <b>(SPA</b>      | CF                                           |                             |                                                            |                           |                  |               |           | 0                                   |
| If you know the<br>Opportunities. | Funding Opportuni                    | ty Create W     | /orkspa          | се                                           |                             |                                                            |                           |                  |               |           | ppen                                |
| Please enter                      | r Opportunity infor                  | m               |                  |                                              |                             |                                                            |                           |                  |               | ?         |                                     |
|                                   |                                      |                 | Multipl<br>Packa | e Opportunity Packa<br>ge to create the Worl | ges match the F⊢<br>kspace. | unding Opportunity Number you                              | u provided. Pleas         | e select Opportu | unity         |           |                                     |
| Please enter                      | r required informat                  | tio Opport      | Becords          | ckages for EDA-                              | 2018-DISASTI                | ER:                                                        |                           |                  |               |           |                                     |
|                                   |                                      | Agency<br>Code  | CFDA             | Competitio                                   | on                          | Competition<br>Title                                       | Opportunity<br>Package ID | Opening Date     | Closing Date  | Action    |                                     |
|                                   |                                      | DOC-<br>EDA     | 11.307           | CONSTRUC                                     | TION ED/                    | A Construction Full Application                            | PKG00240459               | 04/10/2018       | 04/10/2022    | Select    |                                     |
| CONNECT WITH                      | I US: [ Blog 🗾 T<br>AN SERVICES: HHS | wit DOC-<br>EDA | 11.307           | CONSTRUCTIO                                  | N-AND-<br>JCTION Cor        | A Both Construction and Non-<br>struction Full Application | PKG00240458               | 04/10/2018       | 04/10/2022    | Select    | Applicant Support<br>1-800-518-4726 |
| COMMUNITY: U                      | SA.gov   '                           | DOC-<br>EDA     | 11.307           | PROPOSAL-I<br>CONSTRUC                       | NON- ED/<br>TION Cor        | A Proposal Only - Non-<br>astruction                       | PKG00240451               | 04/10/2018       | 04/10/2022    | Select    | port@grants.gov                     |
|                                   |                                      | DOC-<br>EDA     | 11.307           | PROPOSA<br>CONSTRUC                          | IL- ED/                     | A Proposal Only - Construction                             | PKG00240450               | 04/10/2018       | 04/10/2022    | Select    |                                     |
|                                   |                                      | DOC-<br>EDA     | 11.307           | DESIGN-AN<br>ENGINEER                        | ND- ED/<br>ING Only         | A Design and Engineering<br>y Full Application             | PKG00240449               | 04/10/2010       | 04/10/2022    | Select    |                                     |
|                                   |                                      | DOC-<br>EDA     | 11.307           | NON-CONSTRU                                  | JCTION EDA<br>App           | A Non-Construction Full<br>lication                        | PKG00240448               | 04/10/2018       | 04/10/2022    | Select    |                                     |
|                                   |                                      | 1-6 of 6        | Records          |                                              |                             |                                                            | .9                        | 1-1 -01          | 1             | H1        |                                     |
|                                   |                                      |                 |                  |                                              |                             | Close                                                      |                           |                  |               |           | 18                                  |

| ANAC                                             | GE WORKSPA                                                                                             |                                                                                                    | Created                                                                | Fill Out Forms                                                                              | Complete a                                      | nd Notify AOR                                                 | Subr                                  | it Agency Received                                                                                                    |                                                              |
|--------------------------------------------------|----------------------------------------------------------------------------------------------------|----------------------------------------------------------------------------------------------------|------------------------------------------------------------------------|---------------------------------------------------------------------------------------------|-------------------------------------------------|---------------------------------------------------------------|---------------------------------------|----------------------------------------------------------------------------------------------------|--------------------------------------------------------------|
|                                                  | EDA-2018-DISASTER<br>FY 2018 EDA Disaste<br>Department of Comm<br>Economic Developm                    | R - PKG00240451<br>er Supplemental<br>nerce<br>eent Administration                                                     | Application Filing N<br>Workspa<br>AOR S<br>Workspace O                | Name: Testing EDA<br>ce ID: WS00207819<br>tatus: Organization<br>AOR<br>wner: Evelyn Albino | Training [Edit Nar<br>Wo<br>has Last S<br>SAM E | me]<br>rkspace Status:<br>Submitted Date:<br>Expiration Date: | New<br><br>Apr 19, 2019               | Opening Date:<br>Closing Date:<br>DUNS:                                                                                                    | Apr 10, 2018<br>Apr 10, 2022<br>175303262000                 |
| ORMS                                             | VIEW APPLICATION                                                                                       | ATTACHMENTS                                                                                                    | PARTICIPANTS                                                           | ACTIVITY DE                                                                                 | TAILS                                           |                                                               |                                       |                                                                                                    |                                                              |
| -Worksp                                          | oace Actions:                                                                                          |                                                                                                    |                                                                        |                                                                                             |                                                 | Check Ap                                                      | plication                             | Complete and Notify AOR                                                                                                    | Delete                                                       |
| -Worksp                                          | oace Actions:<br>ion Package Forms -                                                                   | Users are encoura                                                                                                    | aged to follow <u>antiv</u>                                            | virus best practic                                                                          | es when Down                                    | Check Ap                                                      | plication<br>uctions and              | Complete and Notify AOR Forms: Download Instruc                                                                                                    | Delete                                                       |
| -Worksp<br>Applicati<br>Include<br>in<br>Package | oace Actions:<br>ion Package Forms -                                                                   | Users are encoura<br>Form Name (Click to                                                                               | aged to follow <u>antiv</u><br>Edit)                                   | virus best practic<br>Requiremen                                                            | es when Down                                    | Check Ap<br>nloading Instru<br>Last Updated<br>Date/Time      | plication<br>uctions and<br>Locked By | Complete and Notify AOR Forms: Download Instruct Actions                                                                                                 | Delete                                                       |
| Worksp                                           | ion Package Forms -<br>Application for Federal /                                                       | Users are encoura<br>Form Name (Click to I<br>Assistance (SF-424) [\                                                   | aged to follow <u>antiv</u><br>Edit)<br>V2.1]                          | virus best practic<br>Requiremen<br>Mandatory                                               | es when Down                                    | Check Ap<br>nloading Instru<br>Last Updated<br>Date/Time      | plication<br>uctions and<br>Locked By | Complete and Notify AOR Forms: Download Instruct Actions Lock   Download   Upload   Reuse                                                                | Delete<br>tions ?                                            |
| Worksp                                           | ion Package Forms -<br>Application for Federal /<br>ED-900P Proposal for E                             | Users are encoura<br>Form Name (Click to I<br>Assistance (SF-424) [V<br>EDA Assistance [V1.0]                          | aged to follow <u>antiv</u><br>Edit)<br>V2.1]                          | virus best practic<br>Requiremen<br>Mandatory<br>Mandatory                                  | es when Down                                    | Check Ap<br>nloading Instru<br>Last Updated<br>Date/Time      | uctions and<br>Locked By              | Complete and Notify AOR Forms: Download Instruct Actions Lock   Download   Upload   Reus Lock   Download   Upload   Reus                                 | Delete<br>tions ?<br>e   Webform<br>e   Webform              |
| Worksp                                           | ion Package Forms -<br>Application for Federal /<br>ED-900P Proposal for E<br>Budget Information for N | Users are encoura<br>Form Name (Click to I<br>Assistance (SF-424) [V<br>EDA Assistance [V1.0]<br>Non-Construction Prog | aged to follow <u>antiv</u><br>Edit)<br>V2.1]<br>grams (SF-424A) [V1.0 | virus best practic<br>Requiremen<br>Mandatory<br>Mandatory<br>] Mandatory                   | es when Down<br>t Form Status<br>               | Check Ap<br>hloading Instru<br>Last Updated<br>Date/Time      | Locked By                             | Complete and Notify AOR Forms: Download Instruct Actions Lock   Download   Upload   Reus Lock   Download   Upload   Reus Lock   Download   Upload   Reus | Delete<br>tions<br>e   Webform<br>e   Webform<br>e   Webform |

CONNECT WITH US: So Blog V Twitter VouTube C Alerts RS RSS V XML Extract C Get Adobe Reader HEALTH & HUMAN SERVICES: HHS.gov | EEOC / No Fear Act | Accessibility | Privacy | Disclaimers | Site Map COMMUNITY: USA.gov | WhiteHouse.gov | USAspending.gov | SBA.gov | CFDA.gov | SAM.gov | DUNS Request V Report Fraud GRANTS.GOV Applicant Support 1-800-518-4726 support@grants.gov

### **Complete Forms**

- Webform
  - Online with a browser (Chrome <u>is not</u> the preferred browser)
  - Autosaved every five minutes
  - Required fields to complete are marked with an asterisk \*

### PDF Forms

- Download and complete offline
- After completed, must be uploaded.
- Required fields to complete are marked yellow
- Reuse Forms from another workspace application
  - Search for the desired workspace and select the form to reuse
  - Form must have same title and version number

### **Benefits of Workspace**

- Multiple users can concurrently complete the application form.
- Reuse/Copy existing Workspace forms.
- Validations allows applicant to correct application errors prior to submission.
- Collaborate with users external to your organization.
- Sponsor changes to forms are immediate reflected in Workspace.

|                                                   | LEARN GRANTS                                                              | SEARCH GRANTS                                                                                                    | APPLICANTS -                                | GRANTORS                                                     | 5151EM-10-515                                       | TEM FORM                                                 | G CONN                                | ECT SUPPORT                                                                                                    |
|---------------------------------------------------|---------------------------------------------------------------------------|----------------------------------------------------------------------------------------------------|---------------------------------------------|--------------------------------------------------------------|-----------------------------------------------------|----------------------------------------------------------|---------------------------------------|----------------------------------------------------------------------------------------------------|
| NTS.GO                                            | V ) Applicants )                                                          | Manage Workspace                                                                                                    |                                             |                                                              |                                                     |                                                          |                                       |                                                                                                    |
| ANAG                                              | GE WORKS                                                                  | PACE                                                                                                    | Created                                     | Fill Out Forms                                               | s Ocomplete                                         | and Notify AOR                                           | Subi                                  | nit Agency Received                                                                                                    |
|                                                   | EDA-2018-DISAS<br>FY 2018 EDA Dis<br>Department of Co<br>Economic Develo  | TER - PKG00240451<br>aster Supplemental<br>ommerce<br>opment Administration                                                             | Application Filing<br>Workspa<br>AOR S      | Name: Testing E<br>ace ID: WS0020<br>Status: Organiza<br>AOR | EDA Training [Edit Na<br>17819 Wa<br>ation has Last | ame]<br>orkspace Status:<br>Submitted Date:              | New                                   | Opening Date: Apr 10, 2018<br>Closing Date: Apr 10, 2022                                                                                                    |
|                                                   |                                                                           |                                                                                                    | Workspace (                                 | Owner: Evelyn A                                              | Albino SAM                                          | Expiration Date:                                         | Apr 19, 2019                          | DUNS: 17530326200                                                                                                    |
| DMR                                               |                                                                           | N ATTACHMENTS                                                                                                    | PARTICIPANTS                                | ACTIVITY                                                     | DETAILS                                             |                                                          |                                       |                                                                                                    |
| Worksp                                            | pace Actions:                                                             |                                                                                                    |                                             |                                                              |                                                     | Check Ap                                                 | plication                             | Complete and Notify AOR Delete                                                                                                    |
| Worksp                                            | oace Actions:                                                             | s - Users are encoura                                                                                                    | aged to follow ant                          | ivirus best pra                                              | actices when Dov                                    | Check Ap                                                 | plication                             | Complete and Notify AOR Delete Download Instructions                                                                                                    |
| Worksp<br>Applicati<br>Include<br>in<br>Package   | ion Package Form                                                          | s - Users are encoura<br>Form Name (Click to I                                                                                          | aged to follow <u>ant</u><br>Edit)          | ivirus best pra<br>Require                                   | ement Form Status                                   | Check Ap<br>mloading Instru<br>Last Updated<br>Date/Time | plication<br>uctions and<br>Locked By | Complete and Notify AOR Delete Forms: Download Instructions * Actions                                                                                                    |
| Worksp<br>Applicati<br>Include<br>in<br>Package   | ion Package Form                                                          | s - Users are encoura<br>Form Name (Click to I<br>eral Assistance (SF-424) [\                                                           | aged to follow <u>ant</u><br>Edit)<br>V2.1] | ivirus best pra<br>Require<br>Manda                          | ement Form Status                                   | Check Ap<br>mloading Instru<br>Last Updated<br>Date/Time | plication<br>uctions and<br>Locked By | Complete and Notify AOR Delete Forms: Download Instructions Actions Lock   Download   Upload   Reuse (Webform)                                                                                        |
| Worksp<br>Application<br>Include<br>in<br>Package | ion Package Form Application for Fede ED-900P Proposal                    | s - Users are encoura<br>Form Name (Click to I<br>eral Assistance (SF-424) [V<br>for EDA Assistance [V1.0]                              | aged to follow <u>ant</u><br>Edit)<br>V2.1] | ivirus best pra<br>Require<br>Manda<br>Manda                 | ement Form Status<br>atory                          | Check Ap<br>mloading Instru<br>Last Updated<br>Date/Time | plication<br>uctions and<br>Locked By | Complete and Notify AOR Delete Forms: Download Instructions  Actions Lock   Download   Upload   Reuse Webform Lock   Download   Upload   Reuse   Webform                                              |
| Worksp<br>worksp<br>include<br>in<br>Package      | ion Package Form Application for Fede ED-900P Proposal Budget Information | s - Users are encoura<br>Form Name (Click to I<br>eral Assistance (SF-424) [V<br>for EDA Assistance [V1.0]<br>for Non-Construction Prog | aged to follow ant<br>Edit)<br>V2.1]        | ivirus best pra<br>Require<br>Manda<br>0] Manda              | ement Form Status<br>atory<br>atory                 | Check Ap<br>mloading Instru<br>Last Updated<br>Date/Time | plication<br>uctions and<br>Locked By | Complete and Notify AOR Delete  Forms: Download Instructions  Actions  Lock   Download   Upload   Reuse Webform Lock   Download   Upload   Reuse   Webform Lock   Download   Upload   Reuse   Webform |

CONNECT WITH US: So Blog Twitter YouTube Alerts RSS | P XML Extract Adobe Reader HEALTH & HUMAN SERVICES: HHS.gov | EEOC / No Fear Act | Accessibility | Privacy | Disclaimers | Site Map COMMUNITY: USA.gov | WhiteHouse.gov | USAspending.gov | SBA.gov | CFDA.gov | SAM.gov | DUNS Request | Report Fraud

GRANTS.GOV Applicant Support 1-800-518-4726 support@grants.gov

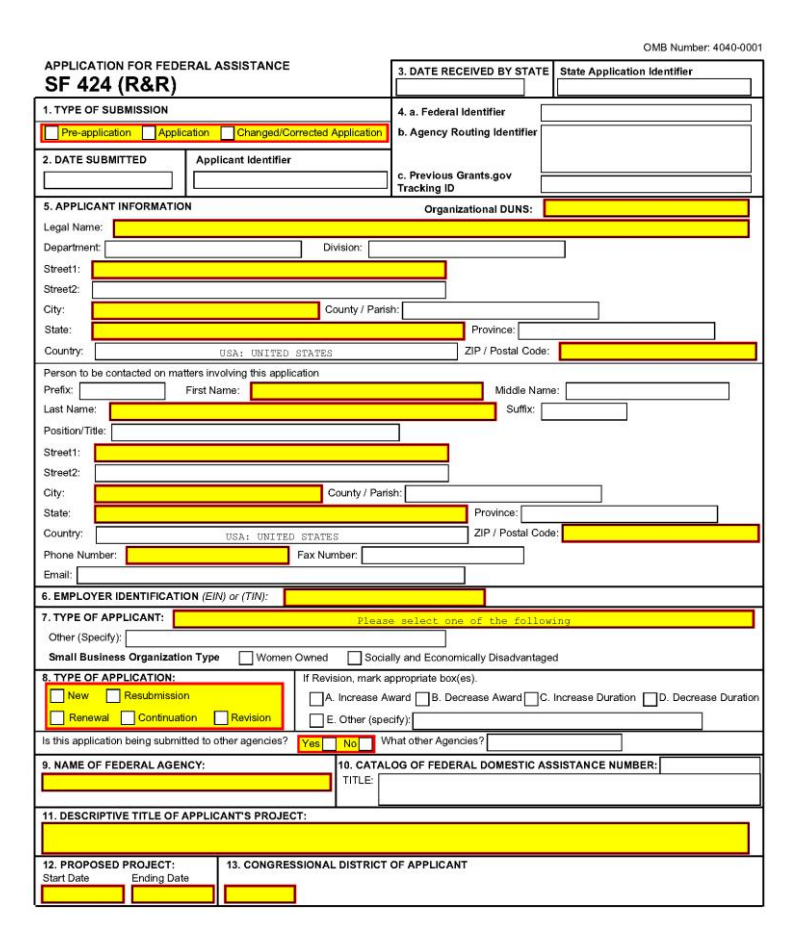

# SF 424 – Application for Federal Assistance

| SECTIONS:                                       | APPLICATION FOR FEDERAL ASSISTANCE (SF-424)<br>Version 2.1 |                                          | OMB Number: 4040-0004<br>Expiration Date: 12/31/2019 |
|-------------------------------------------------|------------------------------------------------------------|------------------------------------------|------------------------------------------------------|
| 1. Type of Submission                           |                                                            |                                          |                                                      |
| 2. Type of Application                          |                                                            |                                          |                                                      |
| 3. Date Received                                | 1 TYPE OF SURMISSION:                                      |                                          |                                                      |
| 4. Applicant Identifier                         | 1. TIPE OF SUBMISSION.                                     |                                          |                                                      |
| 5. Federal Identifiers                          | Type of Submission:                                        | Preapplication *                         |                                                      |
| 6. Date Received by State                       |                                                            | Application                              |                                                      |
| 7. State Application Identifier                 |                                                            | Changed/Corrected Application            |                                                      |
| 8. Applicant Information                        |                                                            |                                          |                                                      |
| 9. Type of Applicant                            |                                                            |                                          |                                                      |
| 10. Name of Federal Agency                      | A TYPE OF ADDI IOATION                                     |                                          |                                                      |
| 11. CFDA Number                                 | 2. TYPE OF APPLICATION:                                    |                                          |                                                      |
| 12. Funding Opportunity Number                  |                                                            |                                          |                                                      |
| 13. Competition Identification<br>Number        | Type of Application:                                       | ○ New ★                                  |                                                      |
| 14. Areas Affected by Project                   |                                                            | Continuation     Revision                |                                                      |
| 15. Descriptive Title of Applicant's<br>Project |                                                            |                                          |                                                      |
| 16. Congressional Districts                     |                                                            |                                          |                                                      |
| 17. Proposed Project Dates                      |                                                            |                                          |                                                      |
| 18. Estimated Funding                           | 3. DATE RECEIVED:                                          |                                          |                                                      |
| 19. E.O. 12372 Review                           | Data Received:                                             | Completed by Crasts new years submission |                                                      |
| 20. Federal Debt Delinquency                    | Date Received.                                             | Completed by Grants.gov upon submission. |                                                      |
| 21. Application Certification                   |                                                            |                                          | J                                                    |
| 22. Authorized Representative                   |                                                            |                                          |                                                      |
| 23. Burden Statement                            | 4. APPLICANT IDENTIFIER:                                   |                                          |                                                      |
|                                                 |                                                            |                                          |                                                      |
|                                                 | Applicant Identifier:                                      |                                          |                                                      |
|                                                 |                                                            |                                          |                                                      |
|                                                 |                                                            |                                          | 24                                                   |

|                                                 | 5. FEDERAL IDENTIFIERS:                               |                  |       |          |    |
|-------------------------------------------------|-------------------------------------------------------|------------------|-------|----------|----|
| 1. Type of Submission                           |                                                       |                  |       |          |    |
| 2. Type of Application                          | a. Federal Entity Identifier:                         |                  |       |          |    |
| 3. Date Received                                | b. Federal Award Identifier:                          |                  |       |          |    |
| 4. Applicant Identifier                         |                                                       |                  |       |          |    |
| 5. Federal Identifiers                          |                                                       |                  |       |          |    |
| <ol><li>Date Received by State</li></ol>        |                                                       |                  |       |          |    |
| 7. State Application Identifier                 | 6. DATE RECEIVED BY STATE:                            |                  |       |          |    |
| 3. Applicant Information                        |                                                       |                  |       |          |    |
| <ol><li>Type of Applicant</li></ol>             | State Use Only:<br>Date Received by State:            |                  |       |          |    |
| <ol> <li>Name of Federal Agency</li> </ol>      | Date Received by State.                               |                  |       |          |    |
| 11. CFDA Number                                 |                                                       |                  |       |          |    |
| 12. Funding Opportunity Number                  |                                                       |                  |       |          |    |
| 13. Competition Identification                  | 7. STATE APPLICATION IDENTIFIE                        | R:               |       |          |    |
| 14. Areas Affected by Project                   | State Use Only:                                       |                  |       |          |    |
| 15. Descriptive Title of Applicant's<br>Project | State Applicant Identifier:                           |                  |       |          |    |
| 16. Congressional Districts                     |                                                       |                  |       |          |    |
| 17. Proposed Project Dates                      |                                                       |                  |       |          |    |
| 18. Estimated Funding                           | 8. APPLICANT INFORMATION:                             |                  |       |          |    |
| 19. E.O. 12372 Review                           |                                                       |                  |       |          |    |
| 20. Federal Debt Delinquency                    | a. Legal Name:                                        |                  |       |          | *  |
| 21. Application Certification                   | b. Employer/Taxpayer Identification Number (EIN/TIN): |                  |       | ×        |    |
| 22. Authorized Representative                   |                                                       |                  |       | <b>^</b> |    |
| 23. Burden Statement                            | c. Organizational DUNS:                               | 1753032620000    |       |          |    |
| <u> </u>                                        | d. Address:                                           |                  |       |          |    |
|                                                 | Street1:                                              |                  |       |          | *  |
|                                                 |                                                       | -                |       |          |    |
|                                                 | Street2:                                              |                  |       |          |    |
|                                                 | City:                                                 |                  |       | *        |    |
|                                                 | County / Parish:                                      |                  |       |          | 25 |
|                                                 | SAVE                                                  | CHECK FOR ERRORS | CLOSE |          |    |

| SECTIONS:                                | f. Name and contact information of person to be contacted on | matters involving this application: |
|------------------------------------------|--------------------------------------------------------------|-------------------------------------|
| 1. Type of Submission                    | Prefix:                                                      | \$                                  |
| 2. Type of Application                   | Et al Marca                                                  |                                     |
| 3. Date Received                         | First Name:                                                  | *                                   |
| 4. Applicant Identifier                  | Middle Name:                                                 |                                     |
| 5. Federal Identifiers                   | Loot Nemer                                                   |                                     |
| 6. Date Received by State                | Last Name:                                                   | *                                   |
| 7. State Application Identifier          | Suffix:                                                      | \$                                  |
| 8. Applicant Information                 |                                                              |                                     |
| 9. Type of Applicant                     |                                                              |                                     |
| 10. Name of Federal Agency               | Title:                                                       |                                     |
| 11. CFDA Number                          | Organizational Affiliation:                                  |                                     |
| 12. Funding Opportunity Number           | organizational Anniation.                                    |                                     |
| 13. Competition Identification<br>Number | Telephone Number:                                            | *                                   |
| 14. Areas Affected by Project            |                                                              |                                     |
| 15. Descriptive Title of Applicant's     | Fax Number:                                                  |                                     |
| Project                                  | Email:                                                       | *                                   |
| 16. Congressional Districts              |                                                              |                                     |
| 17. Proposed Project Dates               |                                                              |                                     |
| 10. E O 12272 Roview                     |                                                              |                                     |
| 20. Federal Debt Delinguency             | 9. TYPE OF APPLICANT:                                        |                                     |
| 21 Application Certification             | Select Applicant Type 1:                                     | 32 4                                |
| 22. Authorized Representative            | concert applicant () po 1.                                   |                                     |
| 23. Burden Statement                     | Select Applicant Type 2:                                     | <b>*</b>                            |
|                                          | Select Applicant Type 3:                                     |                                     |
|                                          |                                                              |                                     |
|                                          |                                                              |                                     |
|                                          |                                                              |                                     |
|                                          | 10. NAME OF FEDERAL AGENCY:                                  |                                     |
|                                          |                                                              |                                     |
|                                          | Name of Federal Agency:                                      | Economic Development Administration |
|                                          |                                                              |                                     |
|                                          | SAVE                                                         | CHECK FOR ERRORS CLOSE 20           |

#### f. Name and contact information of person to be contacted on matters involving this application SECTIONS: Prefix: 1. Type of Submission **B: County Government** 2. Type of Application C: City or Township Government First Name: **D: Special District Government** 3. Date Received E: Regional Organization Middle Name: 4. Applicant Identifier F: U.S. Territory or Possession 5. Federal Identifiers G: Independent School District Last Name: 6. Date Received by State H: Public/State Controlled Institution of Higher Education 7. State Application Identifier Suffix: I: Indian/Native American Tribal Government (Federally Recognized) J: Indian/Native American Tribal Government (Other than Federally Recognized) 8. Applicant Information K: Indian/Native American Tribally Designated Organization 9. Type of Applicant L: Public/Indian Housing Authority 10. Name of Federal Agency Title: M: Nonprofit with 501C3 IRS Status (Other than Institution of Higher Education) 11. CFDA Number N: Nonprofit without 501C3 IRS Status (Other than Institution of Higher Education) **Organizational Affiliation:** 12. Funding Opportunity Number **O: Private Institution of Higher Education** 13. Competition Identification P: Individual Number **Telephone Number:** Q: For-Profit Organization (Other than Small Business) 14. Areas Affected by Project **R: Small Business** Fax Number: 15. Descriptive Title of Applicant's S: Hispanic-serving Institution Project T: Historically Black Colleges and Universities (HBCUs) Email: \* 16. Congressional Districts U: Tribally Controlled Colleges and Universities (TCCUs) V: Alaska Native and Native Hawaiian Serving Institutions 17. Proposed Project Dates W: Non-domestic (non-US) Entity 18. Estimated Funding X: Other (specify) 9. TYPE OF APPLICANT: 19. E.O. 12372 Review 20. Federal Debt Delinguency 21. Application Certification Select Applicant Type 1: \* \$ 22. Authorized Representative Select Applicant Type 2: 23. Burden Statement Select Applicant Type 3: **10. NAME OF FEDERAL AGENCY:** Name of Federal Agency: Economic Development Administration 27 SAVE CHECK FOR ERRORS CLOSE

| SECTIONS:                                       | CFDA Number:                                                                                                    | 11.307                  |               |    |
|-------------------------------------------------|----------------------------------------------------------------------------------------------------|-------------------------|---------------|----|
| 1. Type of Submission                           |                                                                                                    |                         |               |    |
| 2. Type of Application                          | CFDA Title:                                                                                                    | Economic Adjustment As  | sistance      |    |
| 3. Date Received                                |                                                                                                    |                         |               |    |
| 4. Applicant Identifier                         |                                                                                                    |                         |               |    |
| 5. Federal Identifiers                          | 12. FUNDING OPPORTUNITY NUM                                                                                                    | BER                     |               |    |
| 6. Date Received by State                       |                                                                                                    |                         |               |    |
| 7. State Application Identifier                 | Funding Opportunity Number:                                                                                                    | EDA-2018-DISASTER       |               |    |
| 8. Applicant Information                        |                                                                                                    |                         |               |    |
| 9. Type of Applicant                            | Title:                                                                                                    | FY 2018 EDA Disaster S  | upplemental   |    |
| 10. Name of Federal Agency                      |                                                                                                    |                         |               |    |
| 11. CFDA Number                                 |                                                                                                    |                         |               |    |
| 12. Funding Opportunity Number                  | 13. COMPETITION IDENTIFICATION                                                                                                    |                         |               |    |
| 13. Competition Identification<br>Number        |                                                                                                    |                         |               |    |
| 14. Areas Affected by Project                   | Competition Identification Number:                                                                                                    | PROPOSAL-NON-CONS       | TRUCTION      |    |
| 15. Descriptive Title of Applicant's<br>Project | Title:                                                                                                    | EDA Proposal Only - Nor | -Construction |    |
| 16. Congressional Districts                     |                                                                                                    |                         |               |    |
| 17. Proposed Project Dates                      |                                                                                                    |                         |               |    |
| 18. Estimated Funding                           | 14 AREAS AFFECTED BY PROJEC                                                                                                    | CT:                     |               |    |
| 19. E.O. 12372 Review                           |                                                                                                    | 200                     |               |    |
| 20. Federal Debt Delinquency                    | Areas Affected by Project (Cities, Counties, States, etc.):                                                                                                    |                         | ADD ATTACHMEN |    |
| 21. Application Certification                   |                                                                                                    |                         |               |    |
| 22. Authorized Representative                   |                                                                                                    |                         |               |    |
| 23. Burden Statement                            | 15. DESCRIPTIVE TITLE OF APPLI                                                                                                    | CANT'S PROJECT          |               | *  |
|                                                 |                                                                                                    |                         |               |    |
|                                                 | Attach supporting documents as specified in agency instru                                                                                                    | ictions                 |               |    |
|                                                 | a specification and a specification and a spec | CLUBER CONTRACT         |               |    |
|                                                 | ADD ATTACHMENTS                                                                                                    |                         |               |    |
|                                                 |                                                                                                    |                         |               | 28 |
|                                                 | PAV/E                                                                                                    | CHECK FOR ERRORS        | CLOSE         | 20 |

#### SECTIONS:

| 1.19 | De | OT | ວບ | DΠ | 1155 | ion |
|------|----|----|----|----|------|-----|
|      |    |    |    |    |      |     |

2. Type of Application

3. Date Received

4. Applicant Identifier

5. Federal Identifiers

6. Date Received by State

7. State Application Identifier

8. Applicant Information

9. Type of Applicant

10. Name of Federal Agency

11. CFDA Number

12. Funding Opportunity Number

13. Competition Identification Number

 Areas Affected by Project
 Descriptive Title of Applicant's Project

16. Congressional Districts

17. Proposed Project Dates

18. Estimated Funding

19. E.O. 12372 Review

20. Federal Debt Delinquency

21. Application Certification

22. Authorized Representative

23. Burden Statement

#### 16. CONGRESSIONAL DISTRICTS:

| Congressional Districts Of:                                                        |                                                  |
|------------------------------------------------------------------------------------|--------------------------------------------------|
| a. Applicant:                                                                      | *                                                |
| b. Program/Project:                                                                | * PR-098                                         |
| Attach an additional list of Program/Project<br>Congressional Districts if needed. | ADD ATTACHMENT DELETE ATTACHMENT VIEW ATTACHMENT |

#### 17. PROPOSED PROJECT DATES:

| Proposed Project: |   |
|-------------------|---|
| a. Start Date:    | * |
| b. End Date:      | * |

SAVE

#### 18. ESTIMATED FUNDING (\$):

| I. Federal:     | * |
|-----------------|---|
| . Applicant:    | * |
| . State:        | * |
| . Local:        | * |
| Other:          | * |
| Program Income: | * |
| TOTAL:          |   |

#### SECTIONS:

| Type of Submissi     |          |        |
|----------------------|----------|--------|
| I WINE OF STRUCTURES | of Submi | ic ciz |
|                      | or ouorn | 15510  |

| 2 D      | 100  | -01        | - A n   | n I | Ication |
|----------|------|------------|---------|-----|---------|
| <u> </u> | rue. | <b>U</b> I | $-n\nu$ | UI. | ILauuli |

3. Date Received

4. Applicant Identifier

5. Federal Identifiers

6. Date Received by State

7. State Application Identifier

8. Applicant Information

9. Type of Applicant

10. Name of Federal Agency

11. CFDA Number

12. Funding Opportunity Number

13. Competition Identification Number

14. Areas Affected by Project

15. Descriptive Title of Applicant's Project

16. Congressional Districts

17. Proposed Project Dates

18. Estimated Funding

19. E.O. 12372 Review

20. Federal Debt Delinquency

21. Application Certification

22. Authorized Representative

23. Burden Statement

#### 21. APPLICATION CERTIFICATION:

By signing this application, I certify (1) to the statements contained in the list of certifications\* and (2) that the statements herein are true, complete and accurate to the best of my knowledge. I also provide the required assurances\* and agree to comply with any resulting terms if I accept an award. I am aware that any false, fictitious, or fraudulent statements or claims may subject me to criminal, civil, or administrative penalties. (U.S. Code, Title 18, Section 1001)

🗆 I AGREE\* 🖌

\*The list of certifications and assurances, or an Internet site where you may obtain this list, is contained in the announcement or agency specific instructions.

CHECK FOR ERRORS

#### 22. AUTHORIZED REPRESENTATIVE:

SAVE

| First Name:                             | *                                        |   |
|-----------------------------------------|------------------------------------------|---|
| Middle Name:                            |                                          |   |
| Last Name:                              |                                          | * |
| Suffix:                                 | \$                                       |   |
|                                         |                                          | • |
| ine:                                    |                                          | * |
| Phone Number:                           | *                                        |   |
| Fax Number:                             |                                          |   |
| Email:                                  |                                          | * |
| Signature of Authorized Representative: | Completed by Grants.gov upon submission. |   |
| Date Signed:                            | Completed by Grants.gov upon submission. |   |

CLOSE

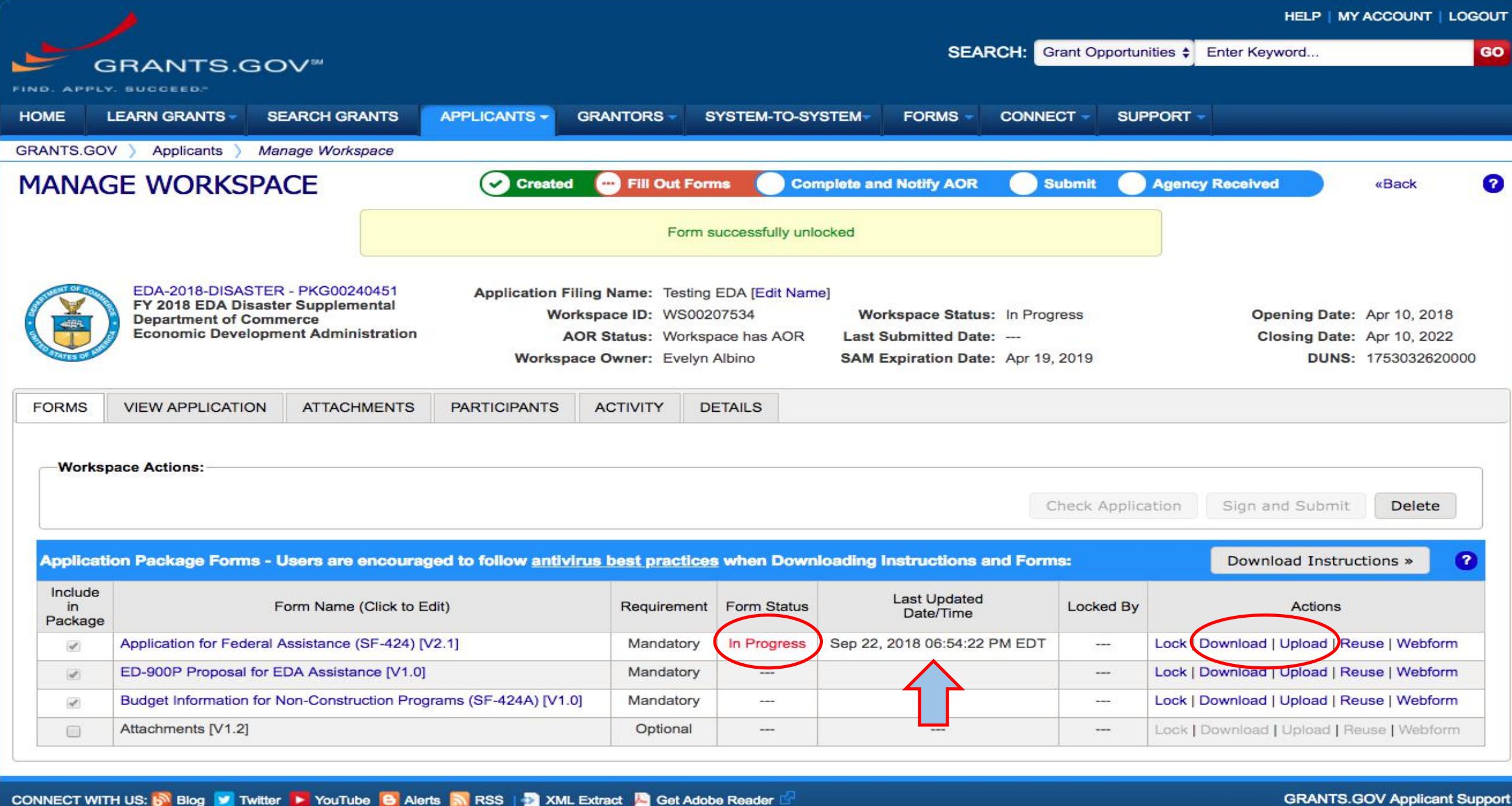

HEALTH & HUMAN SERVICES: HHS.gov | EEOC / No Fear Act | Accessibility | Privacy | Disclaimers | Site Map COMMUNITY: USA.gov | WhiteHouse.gov | USAspending.gov | SBA.gov | CFDA.gov | SAM.gov | DUNS Request 🖓 | Report Fraud GRANTS.GOV Applicant Support 1-800-518-4726 support@grants.gov

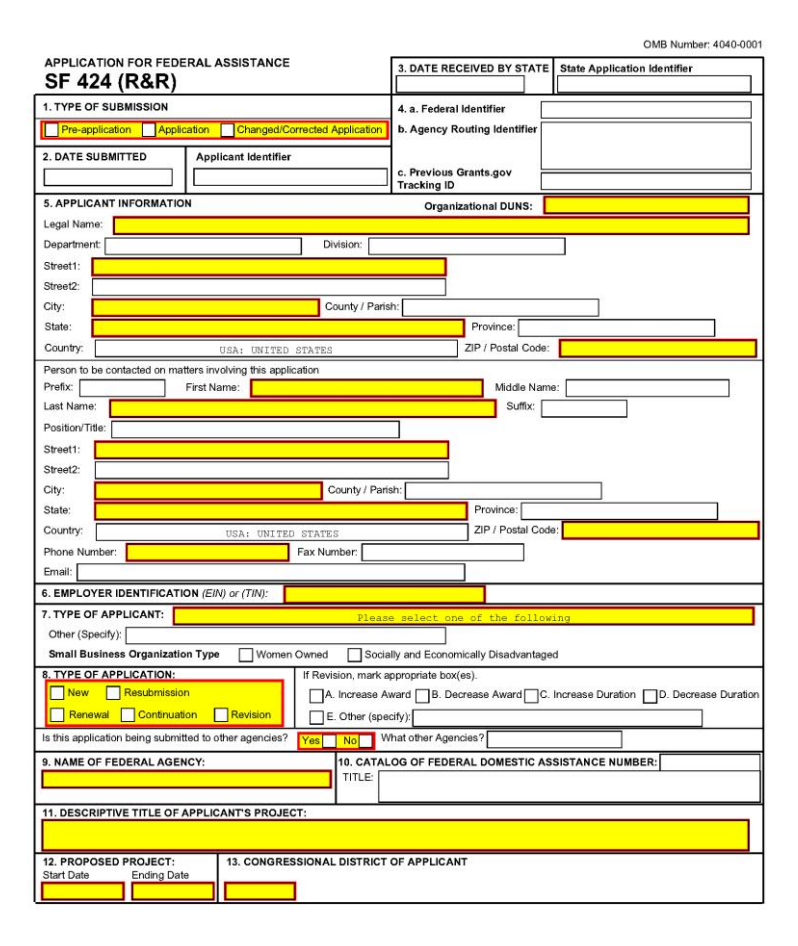

# SF 424 – Application for Federal Assistance Download Form

 $\otimes$ 

Highlight Existing Fields

#### GRANTS.GOV<sup>™</sup>

### WORKSPACE FORM

1-800-518-4726 SUPPORT@GRANTS.GOV

This Workspace form is one of the forms you need to complete prior to submitting your Application Package. This form can be completed in its entirety offline using Adobe Reader. You can save your form by clicking the "Save" button and see any errors by clicking the "Check For Errors" button. In-progress and completed forms can be uploaded at any time to Grants.gov using the Workspace feature.

When you open a form, required fields are highlighted in yellow with a red border. Optional fields and completed fields are displayed in white. If you enter invalid or incomplete information in a field, you will receive an error message. Additional instructions and FAQs about the Application Package can be found in the Grants.gov Applicants tab.

| OPPORTUNITY & PACK      | AGE DETAILS:                                                                                                    |   |  |  |  |
|-------------------------|----------------------------------------------------------------------------------------------------|---|--|--|--|
| Opportunity Number:     | EDA-2018-DISASTER                                                                                                    |   |  |  |  |
| Opportunity Title:      | FY 2018 EDA Disaster Supplemental                                                                                                    |   |  |  |  |
| Opportunity Package ID: | PKG00240451                                                                                                    |   |  |  |  |
| CFDA Number:            | 11.307                                                                                                    |   |  |  |  |
| CFDA Description:       | Economic Adjustment Assistance                                                                                                    | 1 |  |  |  |
| Competition ID:         | PROPOSAL-NON-CONSTRUCTION Cover page of the                                                                                                    |   |  |  |  |
| Competition Title:      | EDA Proposal Only - Non-Construction Downloaded                                                                                                    |   |  |  |  |
| Opening Date:           | 04/10/2018                                                                                                    |   |  |  |  |
| Closing Date:           | 04/10/2022                                                                                                    |   |  |  |  |
| Agency:                 | Economic Development Administration                                                                                                    |   |  |  |  |
| Contact Information:    | This Notice of Funding Opportunity (NOFO) is for regions that have received a major<br>disaster designation as a result of Hurricanes Harvey, Irma, and Maria, and of<br>wildfires and other natural disasters occurring in calendar year 2017 only. If you<br>have a project that will be located in one of these disaster-impacted regions<br>declared under the Stafford Act, please contact the appropriate Disaster POC/<br>Regional Environmental Officer listed at www.eda.gov/contact. |   |  |  |  |
| APPLICANT & WORKSP      | ACE DETAILS:                                                                                                    |   |  |  |  |
| Workspace ID:           | WS00207534                                                                                                    |   |  |  |  |

Application Filing Name: Testing EDA

#### 

Tools Fill & Sign Comment

#### Please fill out the following form.

Toola Third Sight O

Highlight Existing Fields

| a out the following form. |                                                                                                    |                                                                                                    |
|---------------------------|----------------------------------------------------------------------------------------------------|----------------------------------------------------------------------------------------------------|
| Competition ID:           | PROPOSAL-NON-CONSTRUCTION                                                                                                    |                                                                                                    |
| Competition Title:        | EDA Proposal Only - Non-Construction                                                                                                    |                                                                                                    |
| Opening Date:             | 04/10/2018                                                                                                    |                                                                                                    |
| Closing Date:             | 04/10/2022                                                                                                    |                                                                                                    |
| Agency:                   | Economic Development Administration                                                                                                    |                                                                                                    |
| Contact Information:      | This Notice of Funding Opportunity (NOFO) is f<br>disaster designation as a result of Hurricanes<br>wildfires and other natural disasters occurrin<br>have a project that will be located in one of<br>declared under the Stafford Act, please contac<br>Regional Environmental Officer listed at www.e | or regions that have received a major<br>Harvey, Irma, and Maria, and of<br>g in calendar year 2017 only. If you<br>these disaster-impacted regions<br>t the appropriate Disaster POC/<br>da.gov/contact. |
| APPLICANT & WORKSP        | ACE DETAILS:                                                                                                    |                                                                                                    |
| Workspace ID:             | WS00207534                                                                                                    |                                                                                                    |
| Application Filing Name:  | Testing EDA                                                                                                    | Complete the form                                                                                                    |
| DUNS:                     | 1753032620000                                                                                                    |                                                                                                    |
| Organization:             | UNIVERSITY OF PUERTO RICO                                                                                                    | <ul> <li>Check for Errors</li> </ul>                                                                                                    |
| Form Name:                | Application for Federal Assistance (SF-424)                                                                                                    | • SAVE                                                                                                    |
| Form Version:             | 2.1                                                                                                    | Upload to the Workspace                                                                                                    |
| Requirement:              | Mandatory                                                                                                    |                                                                                                    |
| Download Date/Time:       | Sep 22, 2018 07:53:42 PM EDT                                                                                                    |                                                                                                    |
| Form State:               |                                                                                                    |                                                                                                    |
| FORM ACTIONS:             | CHECK FOR ERRORS SAVE                                                                                                    | PRINT                                                                                                    |

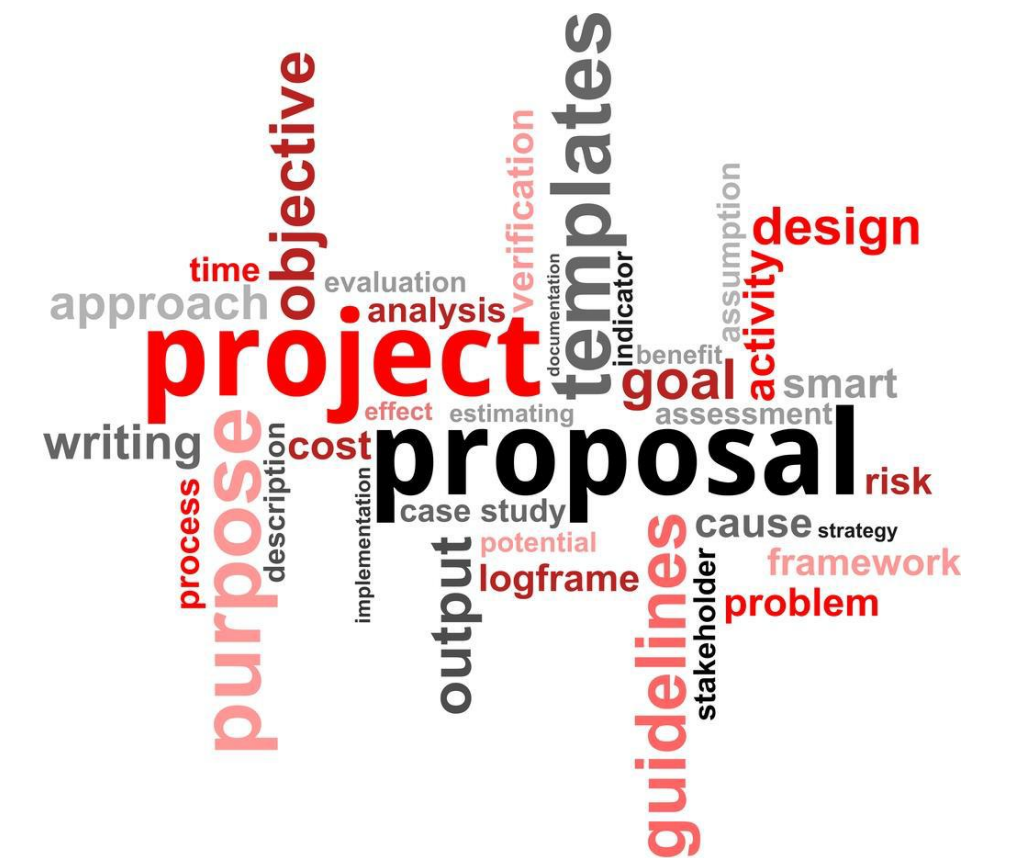

# R&R Other Project Info

| HUMAN SUBJECTS:                 |    |      |      |
|---------------------------------|----|------|------|
| 1. Are Human Subjects Involved? |    |      |      |
| ○ Yes ○ No                      | *  |      |      |
| VERTEBRATE ANIMAL               | S: |      | <br> |
| 2. Are Vertebrate Animals Used? |    |      |      |
| Yes<br>No                       | *  |      |      |
|                                 |    | <br> | <br> |

### **PROPRIETARY/PRIVILEGED INFORMATION:**

\*

3. Is proprietary/privileged information included in the application?

| C | Yes |  |
|---|-----|--|
| C | No  |  |

36
## **ENVIRONMENTAL IMPACT:**

4.a. Does this Project Have an Actual or Potential Impact - positive or negative - on the environment?

| Yes | ) |
|-----|---|
| No  |   |

## HISTORIC PERFORMANCE SITE:

5. Is the research performance site designated, or eligible to be designated, as a historic place?

\*

○ Yes○ No

## **ACTIVITIES/PARTNERSHIPS OUTSIDE UNITED STATES:**

6. Does this project involve activities outside of the United States or partnerships with international collaborators?

| Yes |  |  |
|-----|--|--|
| No  |  |  |

# **ATTACHMENTS:**

| 7. Project Summary/Abstract:        | ADD ATTACHMENT | DELETE ATTACHMENT | VIEW ATTACHMENT |
|-------------------------------------|----------------|-------------------|-----------------|
| 8. Project Narrative:               | ADD ATTACHMENT | DELETE ATTACHMENT | VIEW ATTACHMENT |
| 9. Bibliography & References Cited: | ADD ATTACHMENT | DELETE ATTACHMENT | VIEW ATTACHMENT |
| 10. Facilities & Other Resources:   | ADD ATTACHMENT | DELETE ATTACHMENT | VIEW ATTACHMENT |
| 11. Equipment:                      | ADD ATTACHMENT | DELETE ATTACHMENT | VIEW ATTACHMENT |
|                                     |                |                   |                 |

12. Other Attachments:

ADD ATTACHMENTS

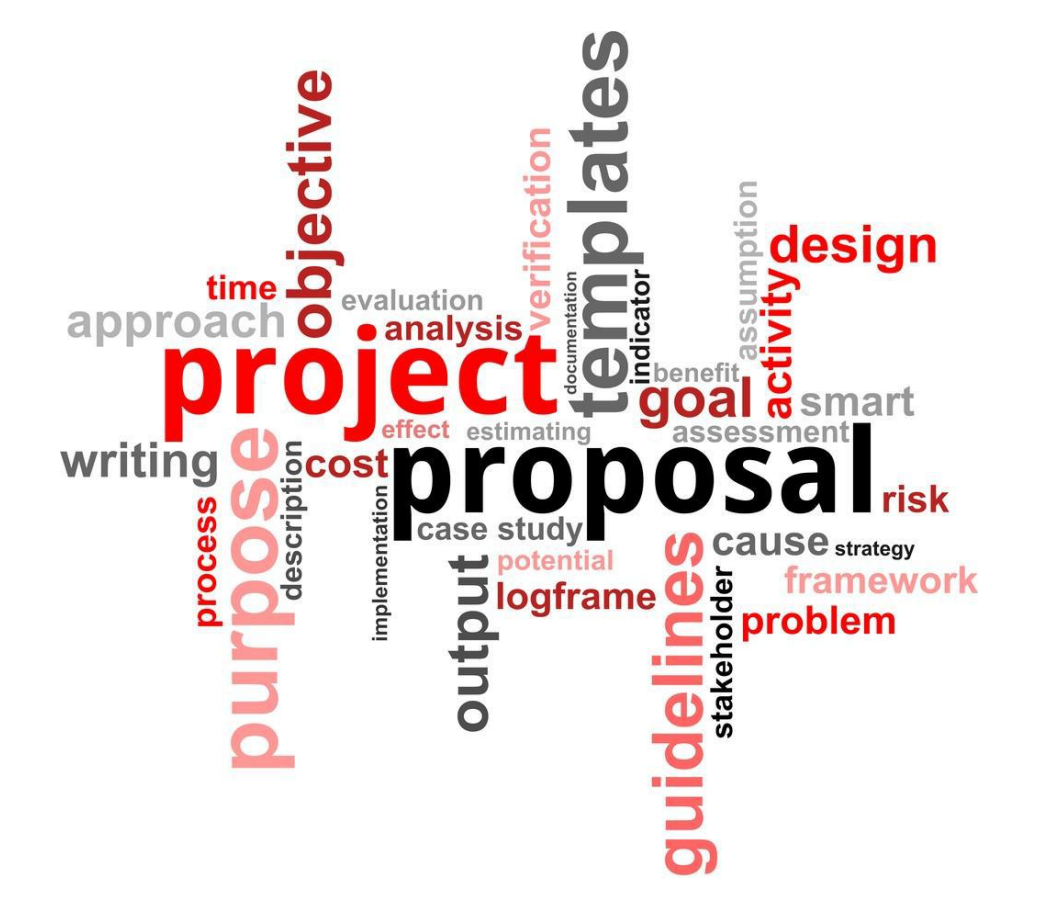

# Attachments

# **INSTRUCTIONS:**

On this form, you will attach the various files that make up your grant application. Please consult with the appropriate Agency Guidelines for more information about each needed file. Please remember that any files you attach must be in the document format and named as specified in the Guidelines.

## **IMPORTANT:**

Please attach your files in the proper sequence. See the appropriate Agency Guidelines for details.

## **ATTACHMENTS:**

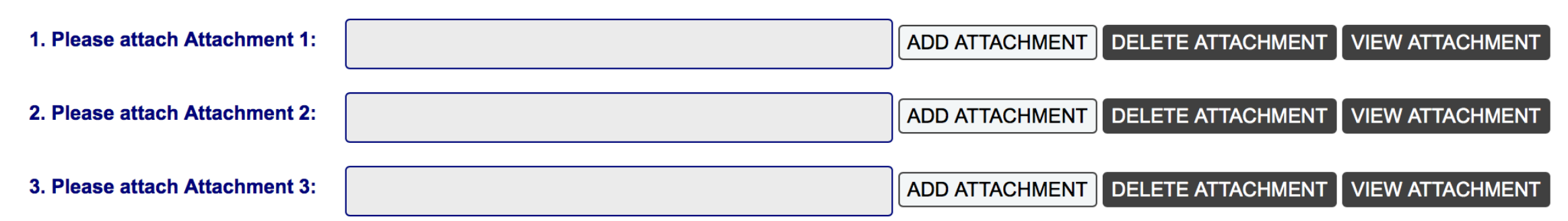

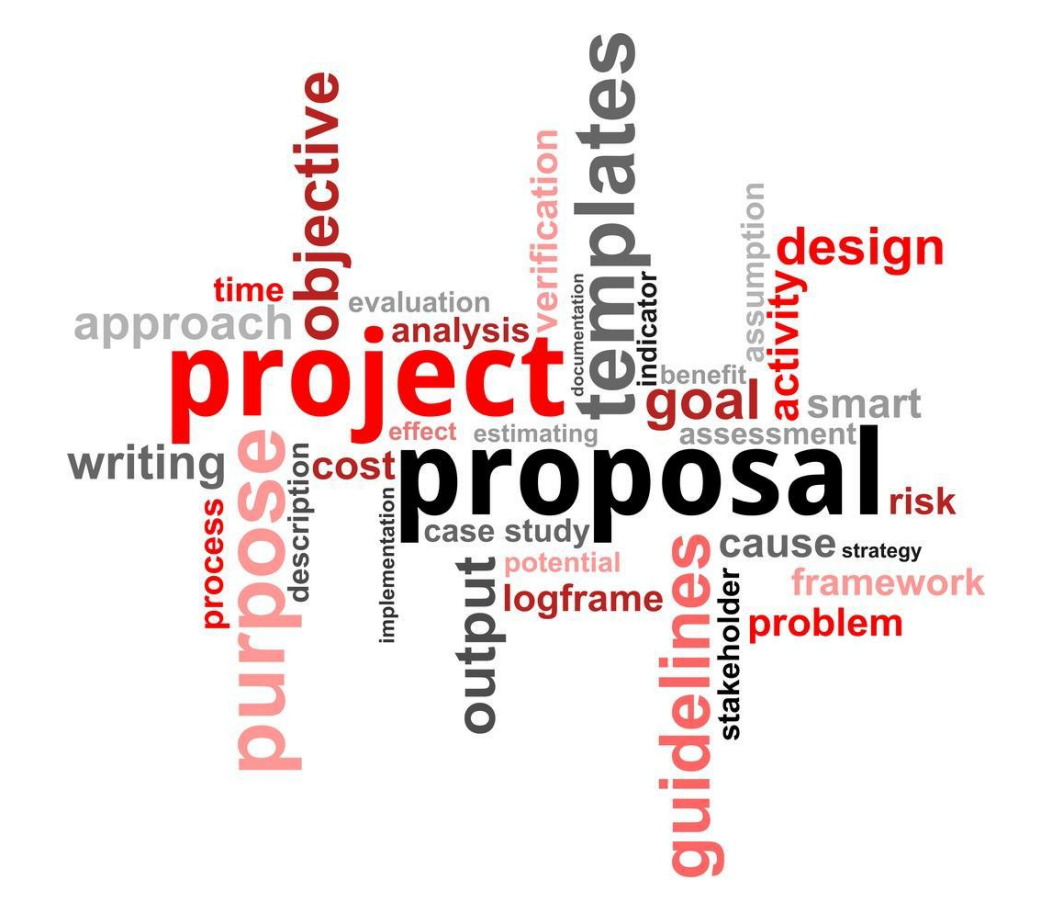

# ED-900P EDA Proposal Form

Note

▲ I. All Projects

I.A. General Information

- II. Construction Projects and Design and Engineering Only Projects
  - II.A. Property Requirements
  - II.B. Environmental Requirements

Instructions for Form ED-900P

Version 1.0

ED-900P - PROPOSAL FOR EDA ASSISTANCE

#### ED-900P - PROPOSAL FOR EDA ASSISTANCE

NOTE:

Please answer all questions completely and accurately and provide a concise narrative statement for each of the questions below. Should you choose to submit the information in a separate document, the proposal narrative should be no more than five (5) pages in length. Please refer to the form instructions for additional information on each section. Applicants are encouraged to contact an EDA representative for assistance in preparing this proposal.

Read this note!!

I. All Projects

#### I.A. GENERAL INFORMATION:

#### Please identify all applicants for this project:

|   |                | Name                               | SAM.gov<br>CAGE Code | SAM.gov<br>Registration<br>Expiration Date |
|---|----------------|------------------------------------|----------------------|--------------------------------------------|
|   | Lead Applicant | University of Puerto Rico Mayaguez | *                    | *                                          |
| x | Co-Applicant 1 |                                    |                      |                                            |

ADD CO-APPLICANT

#### I.A.1. Description of applicant and co-applicants:

#### I.A.2. Description of the region:

| SAVE | CHECK FOR ERRORS | CLOSE |
|------|------------------|-------|
|      |                  |       |

\*

···· --

Note

I. All Projects

I.A. General Information

II. Construction Projects and Design and Engineering Only Projects

- -

II.A. Property Requirements

II.B. Environmental Requirements

Instructions for Form ED-900P

| I.A.1. Description | of | applicant and   | co-applicants: |
|--------------------|----|-----------------|----------------|
|                    | •  | approver a arre | oo apphoanto.  |

#### I.A.2. Description of the region:

#### I.A.3. Description of complete EDA project:

I.A.4. Need for the project:

I.A.5. Basis of economic distress cited for eligibility:

I.A.6. Description of documentable impact:

#### I.A.7. Funding and cost share matrix:

I.A.8. Description of any known environmental concerns or public controversy:

| SAVE | CHECK FOR ERRORS | CLOSE |
|------|------------------|-------|

\*

\*

\*

\*

\*

\*

\*

| SECTIONS: LA.9. Have you may add the section of the section of the | eviewed and considered the federal regulations that<br>the for Federal Awards at 2 C.F.R. Part 200? | t govern EDA awards, including EDA's regulatio   | ns at 13 C.F.R. Chapter III and the Uniform. | Administrative Requirements, Cost Prir | nciples, and            |
|----------------------------------------------------------------------------------------------------|----------------------------------------------------------------------------------------------------|--------------------------------------------------|----------------------------------------------|----------------------------------------|-------------------------|
| Note Stress                                                                                                    | *                                                                                                   |                                                  |                                              |                                        |                         |
| I. All Projects                                                                                                    |                                                                                                    |                                                  |                                              |                                        |                         |
| I.A. General Information                                                                                                    |                                                                                                    |                                                  |                                              |                                        |                         |
| II. Construction Projects and Design and<br>Engineering Only Projects II. Construction P                                                                                                    | rojects and Design and Engineerin                                                                   | g Only Projects                                  |                                              |                                        |                         |
| II.A. Property Requirements                                                                                                    |                                                                                                    |                                                  |                                              |                                        |                         |
| II.B. Environmental Requirements II.A. PROPERT                                                                                                    | REQUIREMENTS:                                                                                       |                                                  |                                              |                                        |                         |
| Instructions for Form ED-900P                                                                                                    |                                                                                                    |                                                  |                                              |                                        |                         |
| II.A.1. Briefly des                                                                                                    | cribe plans for the ownership, operation, maintenan                                                 | ce and management of project facilities, includi | ng any land, improved land, structures, appr | urtenances thereto, other improvement  | s or personal property. |
|                                                                                                    |                                                                                                    |                                                  |                                              |                                        |                         |
|                                                                                                    |                                                                                                    |                                                  |                                              |                                        |                         |
|                                                                                                    |                                                                                                    |                                                  |                                              |                                        |                         |
| II.A.2. Will real pr                                                                                                    | operty or project facilities to be acquired or improve                                              | d with the EDA investment assistance be owne     | d, operated, managed or maintained by an e   | entity other than the proponent?       |                         |
| Ves                                                                                                    |                                                                                                    |                                                  |                                              |                                        |                         |
| □ No                                                                                                    |                                                                                                    |                                                  |                                              |                                        |                         |
|                                                                                                    |                                                                                                    |                                                  |                                              |                                        |                         |
|                                                                                                    | ny real property connected to the proposed project                                                  | subject to eminent domain proceedings?           |                                              |                                        |                         |
| Ves                                                                                                    | ing real property connected to the proposed project                                                 | subject to entitlent domain proceedings?         |                                              |                                        |                         |
| No No                                                                                                    |                                                                                                    |                                                  |                                              |                                        |                         |
|                                                                                                    |                                                                                                    |                                                  |                                              |                                        |                         |
|                                                                                                    |                                                                                                    |                                                  |                                              |                                        |                         |
|                                                                                                    |                                                                                                    |                                                  |                                              |                                        |                         |
|                                                                                                    | IENTAL REQUIREMENTS:                                                                                |                                                  |                                              |                                        |                         |
|                                                                                                    | IENTAL REQUIREMENTS:                                                                                |                                                  |                                              |                                        |                         |
| II.B.1. Briefly des                                                                                                    | IENTAL REQUIREMENTS:                                                                                | a description of any known sensitive environme   | intal areas.                                 |                                        |                         |

| SECTIONS:                                                             |                          |                                                  |                                                    |                                                  |                                                               |   |
|-----------------------------------------------------------------------|--------------------------|--------------------------------------------------|----------------------------------------------------|--------------------------------------------------|---------------------------------------------------------------|---|
| Note                                                                  | II.B. ENVIRONMEN         | AL REQUIREMENTS:                                 |                                                    |                                                  |                                                               |   |
| 4 I. All Projects                                                     |                          |                                                  |                                                    |                                                  |                                                               |   |
| I.A. General Information                                              | II.B.1. Briefly describe | he project site's physical attributes, including | a description of any known sensitive environme     | ental areas.                                     |                                                               |   |
| II. Construction Projects and Design and<br>Engineering Only Projects |                          |                                                  |                                                    |                                                  |                                                               |   |
| II.A. Property Requirements                                           |                          |                                                  |                                                    |                                                  |                                                               |   |
| II.B. Environmental Requirements                                      |                          |                                                  |                                                    | te and the set of the test of the test of        |                                                               |   |
| Instructions for Form ED-900P                                         | II.B.2. Attach maps of t | he project site (such as Google maps or other    | readily available maps) with project componer      | its and beneficiaries clearly indicated.         |                                                               |   |
|                                                                       |                          |                                                  | ADD ATTACHMENT DELETE AT                           |                                                  |                                                               |   |
|                                                                       |                          |                                                  |                                                    |                                                  |                                                               |   |
|                                                                       |                          |                                                  |                                                    |                                                  |                                                               |   |
|                                                                       | II.B.3. Has an Environm  | nental Impact Statement, Environmental Asse      | ssment, or other similar analysis been complet     | ed for this proposed project or for other activi | ties in the region?                                           |   |
|                                                                       | No                       |                                                  |                                                    |                                                  |                                                               |   |
|                                                                       |                          |                                                  |                                                    |                                                  |                                                               |   |
|                                                                       |                          |                                                  |                                                    |                                                  |                                                               |   |
|                                                                       |                          |                                                  |                                                    |                                                  |                                                               |   |
|                                                                       | INSTRUCTIONS FO          | R FORM ED-900P                                   |                                                    |                                                  |                                                               |   |
|                                                                       |                          |                                                  |                                                    |                                                  |                                                               |   |
|                                                                       | I. All Projects          |                                                  |                                                    |                                                  |                                                               |   |
|                                                                       | I.A. General Inform      | ation                                            |                                                    |                                                  |                                                               |   |
|                                                                       | I.A.1. Description       | n of applicant and co-applicants                 |                                                    |                                                  |                                                               |   |
|                                                                       | Identify an              | d describe entities responsible for the propose  | d project, including, for construction projects, a | ny entity that will own, operate, maintain or n  | nanage project facilities, including any land, improved land, |   |
|                                                                       | structures,              | and appurtenances thereto.                       |                                                    |                                                  |                                                               |   |
|                                                                       | I.A.2. Description       | n of the region                                  |                                                    |                                                  |                                                               |   |
|                                                                       | Describe th              | ne region where the project will be located, inc | luding the specific geographic location of the p   | roiect within the region. Briefly describe the e | conomic conditions of the region where the                    | _ |
|                                                                       |                          | SAVE                                             | CHECK FOR ERRORS                                   | CLOSE                                            | 45                                                            |   |

Note

I. All Projects

I.A. General Information

II. Construction Projects and Design and Engineering Only Projects

II.A. Property Requirements

II.B. Environmental Requirements

Instructions for Form ED-900P

#### **INSTRUCTIONS FOR FORM ED-900P**

#### I. All Projects

I.A. General Information

#### I.A.1. Description of applicant and co-applicants

Identify and describe entities responsible for the proposed project, including, for construction projects, any entity that will own, operate, maintain or manage project facilities, including any land, improved land, structures, and appurtenances thereto.

#### I.A.2. Description of the region

Describe the region where the project will be located, including the specific geographic location of the project within the region. Briefly describe the economic conditions of the region where the project will be located—for example, the economic adjustment problems or severity of the economic dislocations the region has experienced or is about to experience.

#### I.A.3. Description of complete EDA project

Describe the complete scope of work and the components of the proposed investment. The description of the proposed project should include a clear statement of the overall purpose of the project as well as information about new development resulting from the EDA project or proposed by any identified beneficiary.

#### I.A.4. Need for the project

Briefly describe the economic development needs that will be met by the proposed investment, including how the proposed investment will address the economic distress identified in question I.A.5. Applicants must clearly detail how the proposed project will support the economic development needs and objectives outlined in the Comprehensive Economic Development Strategy (CEDS) or alternate EDA-approved strategic planning document capable of meeting EDA's CEDS or strategy requirements. The applicants should also highlight any instances where the proposed project will integrate or further leverage other federal support. This could include complementing projects funded through other grant programs (i.e. TIGER, CDBG). If EDA does not already have the applicable plan, the applicant may be required to provide it. Additional information and a summary of EDA's CEDS and strategy requirements may be obtained through your EDA representative.

#### I.A.5. Basis of economic distress cited for eligibility

Identify the region that will be used as a basis for eligibility and under which distress criterion or criteria the project qualifies:

a. Unemployment rate: The project is located in a region that has an unemployment rate that is, for the most recent 24-month period for which data are available, at least one percentage point above the national unemployment rate.

b. Per capita income: The project is located in a region that has a per capita income that is, for the most recent period for which data are available, 80 percent or less of the national average per capita income.

c. Special need: The project is located in a region that has experienced or is about to experience a "Special Need" (as defined in 13 C.F.R. § 300.3) arising from actual or threatened severe unemployment or economic adjustment problems resulting from severe short-term or long-term changes in economic conditions. See applicable FFO for Special Need Criteria.

| SAVE | CHECK FOR ERRORS | CLOSE |
|------|------------------|-------|
|      |                  |       |

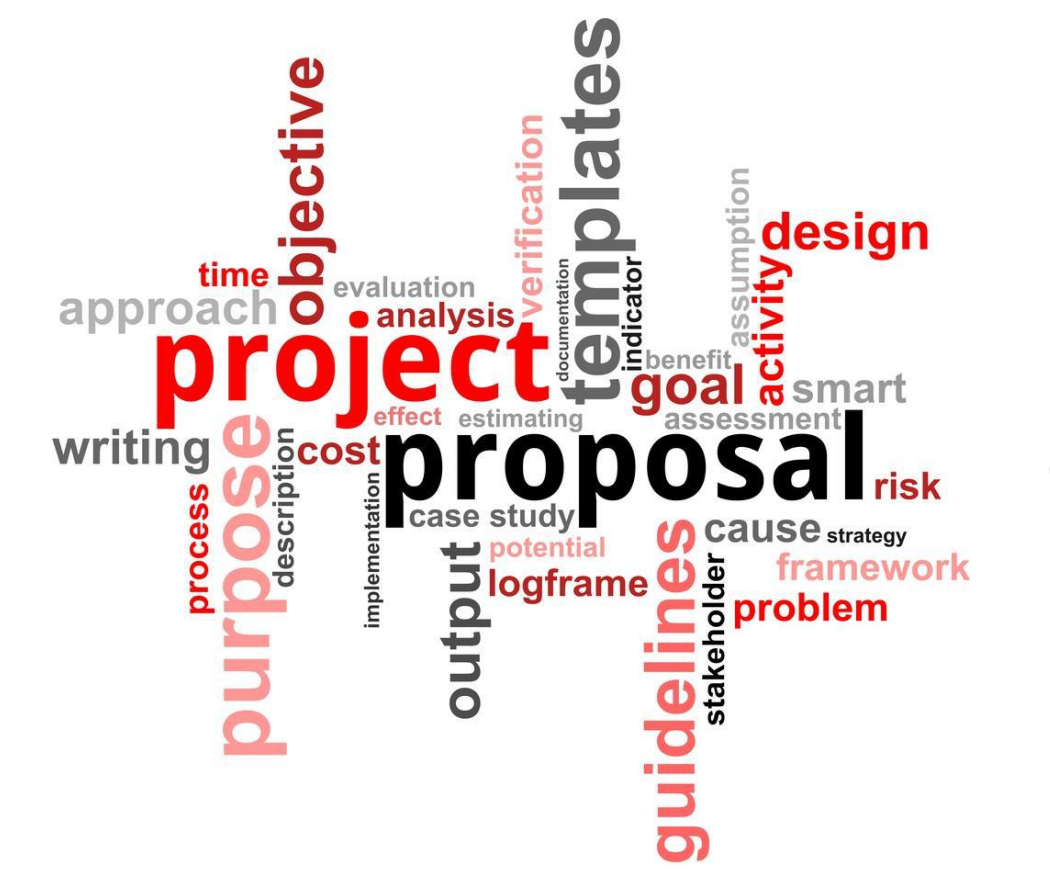

# **Other Forms**

| DEPARTMENT OF HOMELAND SECURITY     |  |
|-------------------------------------|--|
| FEDERAL EMERGENCY MANAGEMENT AGENCY |  |
| REQUEST FOR PUBLIC ASSISTANCE       |  |

#### PAPERWORK BURDEN DISCLOSURE NOTICE Public reporting burden for this form is estimated to average 10 minutes. Burden means the time, effort and financial resources expended by persons to generate, maintain, disclose, or to provide information to us. You may send comments regarding the burden estimate or any aspect of the collection, including suggestions for reducing the burden to: Information Collections Management, Department of Homeland Security, Federal Emergency Management Agency, 500 C Street, SW, Washington, DC 20472, Paperwork Reduction Project (OMB Control Number 1660-0017). You are not required to respond to this collection of information unless it displays a valid OMB number. NOTE: Do not send your completed questionnaire to this address. APPLICANT (Political subdivision or eligible applicant) DATE SUBMITTED COUNTY (Location of Damages. If located in multiple counties, please indicate) DUNS NUMBER APPLICANT PHYSICAL LOCATION STREET ADDRESS STATE CITY COUNTY ZIP CODE MAILING ADDRESS (If different from Physical Location) STREET ADDRESS POST OFFICE BOX CITY STATE ZIP CODE Primary Contact/Applicant's Authorized Agent Alternate Contact NAME NAME TITLE TITLE BUSINESS PHONE BUSINESS PHONE FAX NUMBER FAX NUMBER HOME PHONE (Optional) HOME PHONE (Optional) CELL PHONE CELL PHONE E-MAIL ADDRESS E-MAIL ADDRESS PAGER & PIN NUMBER PAGER & PIN NUMBER NO

Did you participate in the Federal/State Preliminary Damage Assessment (PDA)? YES

Private Non-Profit Organization? YES NO

If yes, which of the facilities identified below best describe your organization?

#### DEPARTMENT OF HOMELAND SECURITY FEDERAL EMERGENCY MANAGEMENT AGENCY PNP FACILITY QUESTIONNAIRE

#### PAPERWORK BURDEN DISCLOSURE NOTICE

Public reporting burden for this form is estimated to average 30 minutes per response. The burden estimate includes the time for reviewing instructions, searching existing data sources, gathering and maintaining the needed data, and completing, reviewing, and submitting the form. You are not required to respond to this collection of information unless it displays a valid OMB control number. Send comments regarding the accuracy of the burden estimate and any suggestions for reducing this burden to: Information Collections Management, Department of Homeland Security, Federal Emergency Management Agency, 500 C Street, SW, Washington, DC, 20472, Paperwork Reduction Project (1660-0017). Please do not send your completed survey to the above address.

FEMA and State personnel will use this questionnaire to determine the eligibility of specific facilities of an approved Private Non-Profit (PNP) organization (See 44 CFR 206.221). Owners of critical facilities (i.e., power, water (including providing by an irrigation organization or facility, if it is not provided solely for irrigation purposes), sewer, wastewater treatment, communications and emergency medical care) can apply directly to FEMA for assistance for emergency work (debris removal and emergency protective measures) and permanent work (repair, restore or replace a damaged facility). Owners of non-critical facilities can apply directly to FEMA for assistance for emergency work, but must first apply to the U. S. Small Business Administration (SBA) for assistance for permanent work. If the owner of a non-critical facility does not qualify for an SBA loan or the cost to repair the damaged facility exceeds the SBA loan amount, the owner may apply to FEMA for assistance.

| 1. Name of PNP Organization                             |                                       |         |     |     |    |  |
|---------------------------------------------------------|---------------------------------------|---------|-----|-----|----|--|
| 2. Name of the damaged facility and locat               | tion                                  |         |     |     |    |  |
|                                                         |                                       |         |     |     |    |  |
|                                                         |                                       |         |     |     |    |  |
| <ol><li>What was the primary purpose of the d</li></ol> | lamaged facility                      |         |     |     |    |  |
| 4. Is the facility a critical facility as describ       | bed above?                            |         | Yes | No  |    |  |
| 5. Who may use the faciltiy                             |                                       |         |     |     |    |  |
| 6. What fee, if any, is charged for the use             | e of the faciltiy                     |         |     |     |    |  |
| 7. Was the facility in use at the time of the           | e disaster?                           |         | Yes | No  |    |  |
| 8. Did the facility sustain damage as a di              | rect result of the disaster?          |         | Yes | No  |    |  |
| 9. What type of assistance is being reque               | ested?                                |         |     |     |    |  |
| 10. Does the PNP organization own the fa                | acility?                              |         | Yes | No  |    |  |
| 11. If "Yes" obtain proof of ownership; che             | eck here if attached.                 |         |     |     |    |  |
| 12. Does the PNP organization have the I                | legal responsibility to repair the fa | cility? |     | Yes | No |  |
| 13. If "Yes", provide proof of legal response           | sibility; check here if attached.     |         | Yes | No  |    |  |
| 14. Is the facility insured?                            |                                       |         | Yes | No  |    |  |
| 15. If "Yes", obtain a copy of the insuranc             | e policy; check here if attached.     |         |     |     |    |  |

49

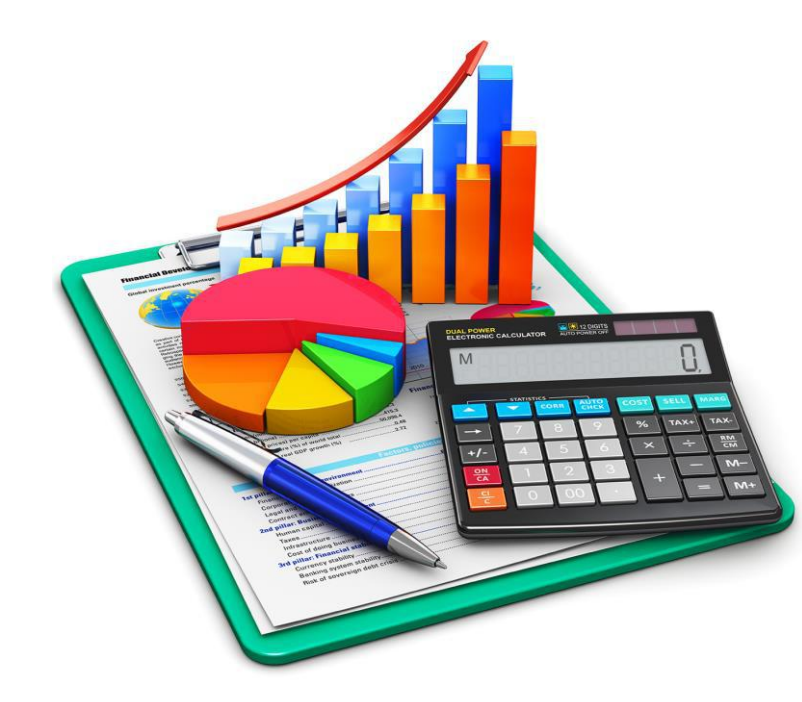

# SF 424A – Budget Information for Non-Constructions Programs

Section A - Budget Summary

Section B - Budget Categories

Section C - Non-Federal Resources

Section D - Forecasted Cash Needs

Section E - Budget Estimates of Federal Funds Needed for Balance of the Project

Section F - Other Budget Information

Section G - Burden Statement

BUDGET INFORMATION FOR NON-CONSTRUCTION PROGRAMS (SF-424A) Version 1.0 OMB Number: 4040-0006 Expiration Date: 01/31/2019

#### Section A - Budget Summary:

#### Instructions:

For new applications, leave Column (c) and (d) blank. For each line entry in Columns (a) and (b), enter in Columns (e), (f), and (g) the appropriate amounts of funds needed to support the project for the first funding period (usually a year).

For continuing grant program applications, submit these forms before the end of each funding period as required by the grantor agency. Enter in Columns (c) and (d) the estimated amounts of funds which will remain unobligated at the end of the grant funding period only if the Federal grantor agency instructions provide for this. Otherwise, leave these columns blank. Enter in columns (e) and (f) the amounts of funds needed for the upcoming period. The amount(s) in Column (g) should be the sum of amounts in Columns (e) and (f).

For supplemental grants and changes to existing grants, do not use Columns (c) and (d). Enter in Column (e) the amount of the increase or decrease of Federal funds and enter in Column (f) the amount of the increase or decrease of non-Federal funds. In Column (g) enter the new total budgeted amount (Federal and non-Federal) which includes the total previous authorized budgeted amounts plus or minus, as appropriate, the amounts shown in Columns (e) and (f). The amount(s) in Column (g) should not equal the sum of amounts in Columns (e) and (f).

| Creat Browners Catalog of Federal                                                                   | Estimated Uno  | bligated Funds     | New or Revised Budget |                    |              |
|----------------------------------------------------------------------------------------------------|----------------|--------------------|-----------------------|--------------------|--------------|
| Grant Program     Domestic Assistance       Function or     Number       Activity     (a)       (b) | Federal<br>(c) | Non-Federal<br>(d) | Federal<br>(e)        | Non-Federal<br>(f) | Total<br>(g) |
| 1.                                                                                                  | \$*            | \$*                | \$ <b></b> *          | \$*                | \$)          |
| 2.                                                                                                  | *              | *                  | ) [*                  | *                  |              |
| 3.                                                                                                  | *              | *                  | ) [*                  | *                  |              |
| 4.                                                                                                  | *              | *                  | ) (*                  | *                  |              |
| 5. Totals                                                                                           | \$             | \$                 | ) \$                  | \$                 | \$           |
|                                                                                                    |                |                    |                       |                    |              |

| SAVE | CHECK FOR ERRORS | CLOSE |
|------|------------------|-------|
|      |                  |       |

Section A - Budget Summary

Section B - Budget Categories

Section C - Non-Federal Resources

Section D - Forecasted Cash Needs

Section E - Budget Estimates of Federal Funds Needed for Balance of the Project

Section F - Other Budget Information

Section G - Burden Statement

| Section B - Budget Categories:         |              |                                     |              |      | Section B - Budget Categories: |  |  |  |  |  |  |  |
|----------------------------------------|--------------|-------------------------------------|--------------|------|--------------------------------|--|--|--|--|--|--|--|
|                                        |              | Grant Program, Function or Activity |              |      |                                |  |  |  |  |  |  |  |
|                                        | (1)          | (2)                                 | (3)          | (4)  | Total<br>(5)                   |  |  |  |  |  |  |  |
| 6. Object Class Categories             |              |                                     |              |      | 10                             |  |  |  |  |  |  |  |
| a. Personnel                           | \$ *         | \$ <b>*</b>                         | ) s*         | \$ * | \$                             |  |  |  |  |  |  |  |
| b. Fringe Benefits                     | *            | *                                   | )            | *    |                                |  |  |  |  |  |  |  |
| c. Travel                              | *            | *                                   | )            | *    |                                |  |  |  |  |  |  |  |
| d. Equipment                           | *            | *                                   | *            | *    |                                |  |  |  |  |  |  |  |
| e. Supplies                            | *            | *                                   | *            | *    |                                |  |  |  |  |  |  |  |
| f. Contractual                         | *            | *                                   | ) [*         | *    |                                |  |  |  |  |  |  |  |
| g. Construction                        | *            | *                                   | *            | *    |                                |  |  |  |  |  |  |  |
| h. Other                               | *            | *                                   | *            | *    |                                |  |  |  |  |  |  |  |
| i. Total Direct Charges (sum of 6a-6h) |              |                                     |              |      | \$                             |  |  |  |  |  |  |  |
| j. Indirect Charges                    | *            | *                                   | *            | *    | \$                             |  |  |  |  |  |  |  |
| k. TOTALS (sum of 6i and 6j)           | \$           | \$                                  | ) \$         | \$   | \$                             |  |  |  |  |  |  |  |
| 7. Program Income                      | \$ <b></b> * | ) \$(*                              | ) s <b>*</b> | \$ * | \$                             |  |  |  |  |  |  |  |

| Section C - Non-Federal Res | ources: |                  |       |  |
|-----------------------------|---------|------------------|-------|--|
|                             | SAVE    | CHECK FOR ERRORS | CLOSE |  |

| SECTIONS:                                                                          | Section C - Non-Federal Resources: |               |           |                   |            |
|------------------------------------------------------------------------------------|------------------------------------|---------------|-----------|-------------------|------------|
| Section A - Budget Summary                                                         | (a) Grant Program                  | (b) Applicant | (c) State | (d) Other Sources | (e) TOTALS |
| Section B - Budget Categories                                                      | 8                                  | \$*           | ) s[*     | \$ <u>*</u>       | \$         |
| Section C - Non-Federal Resources                                                  |                                    |               |           |                   |            |
| Section D - Forecasted Cash Needs                                                  |                                    | *             | ) (***    | *                 |            |
| Section E - Budget Estimates of Federal Funds<br>Needed for Balance of the Project | 9.                                 |               |           |                   |            |
| Section F - Other Budget Information                                               |                                    | *             | *         | *                 |            |
| Section G - Burden Statement                                                       | 10.                                |               |           |                   |            |
|                                                                                    |                                    | *             | *         | *                 |            |
|                                                                                    | 11.                                |               |           |                   |            |
|                                                                                    | 12.TOTAL (sum of lines 8-11)       | \$            | ) s[]     | \$                | s          |
|                                                                                    |                                    |               |           |                   |            |

| Section D - Forecasted Cash Needs: |                    |             |             |             |              |  |  |  |  |
|------------------------------------|--------------------|-------------|-------------|-------------|--------------|--|--|--|--|
| <u>1</u>                           | Total for 1st Year | 1st Quarter | 2nd Quarter | 3rd Quarter | 4th Quarter  |  |  |  |  |
| 13. Federal                        | \$                 | \$ *        | s <b>*</b>  | \$*         | \$ <b>``</b> |  |  |  |  |
| 14. Non-Federal                    | \$                 | *           | *           | *           | *            |  |  |  |  |
| 15. TOTAL (sum of lines 13-14)     | \$                 | \$          | \$          | \$          | \$           |  |  |  |  |

| ONS:                                                                  | Section E - Budget Estimates of Fe   | ederal Funds Needed for Balance | of the Project: |                  |                 |            |   |
|-----------------------------------------------------------------------|--------------------------------------|---------------------------------|-----------------|------------------|-----------------|------------|---|
| A - Budget Summary                                                    | (a) Grant Program                    | (b) First                       |                 | Future Funding P | Periods (Years) | (a) Fourth |   |
| B - Budget Categories                                                 |                                      | \$                              | <b>*</b> ) \$   | (c) Second *     | \$ <b>*</b>     | s          | * |
| C - Non-Federal Resources                                             | 16.                                  |                                 |                 |                  |                 |            |   |
| D - Forecasted Cash Needs                                             |                                      |                                 | •               | <b>v</b> )       | ( v)            | (          |   |
| E - Budget Estimates of Federal Funds<br>I for Balance of the Project | 17.                                  |                                 | *               | *                | *               |            | * |
| F - Other Budget Information                                          |                                      |                                 |                 |                  | (               | (          |   |
| G - Burden Statement                                                  | 18.                                  |                                 | *               | *                | *               |            | * |
|                                                                       |                                      |                                 | *               | *                | *               |            | * |
|                                                                       | 19.                                  |                                 |                 |                  |                 |            |   |
|                                                                       | 20.TOTAL (sum of lines 16-19)        | s                               |                 |                  | 2               | s          | 1 |
|                                                                       | Section F - Other Budget Information | on:                             |                 |                  |                 | *          |   |
|                                                                       | 22. Indirect Charges:                |                                 |                 |                  |                 | *          |   |
|                                                                       | 23. Remarks                          |                                 |                 |                  |                 | *          |   |
|                                                                       |                                      |                                 |                 |                  |                 |            |   |
|                                                                       | SECTION G - BURDEN                   | N STATEMENT:                    |                 |                  |                 |            |   |
|                                                                       |                                      | SAVE                            | CHECK FOR ERF   | ORS C            | LOSE            |            |   |
|                                                                       |                                      |                                 |                 |                  |                 | E A        |   |

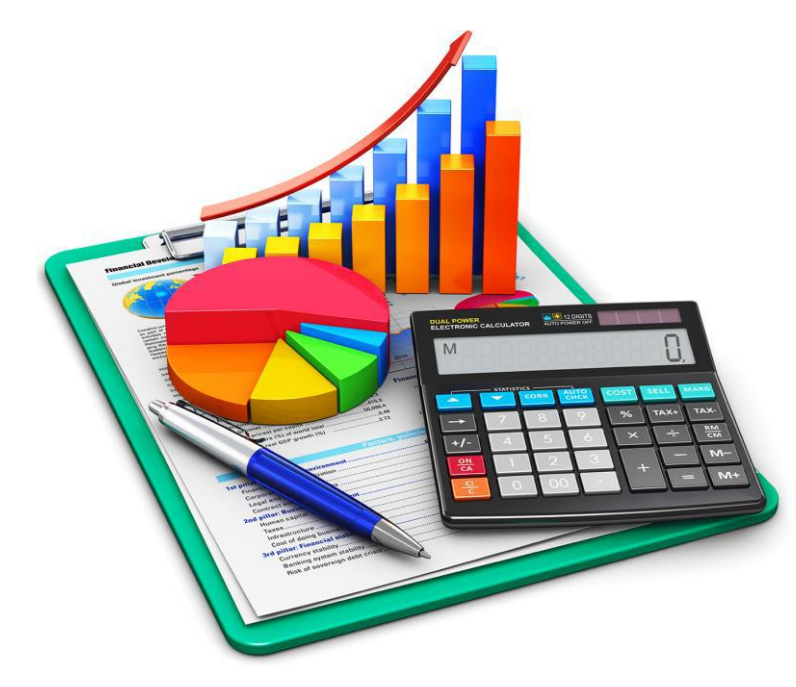

# R&R Budget

# ORGANIZATION

## **ORGANIZATION INFORMATION:**

| Organizational DUNS:        | 1753032620000                                              |  |
|-----------------------------|------------------------------------------------------------|--|
| Enter name of Organization: |                                                            |  |
| Budget Type:                | <ul> <li>Project *</li> <li>Subaward/Consortium</li> </ul> |  |

# **BUDGET PERIOD(S)**

**Budget Period 1** 

DELETE PERIOD

# BUDGET PERIOD DATES: Start Date: End Date: \*

| A. SENIOR / KEY PERSON: |                              |              |                  |                    |                    |                  |                       |                                                             |                            |
|-------------------------|------------------------------|--------------|------------------|--------------------|--------------------|------------------|-----------------------|-------------------------------------------------------------|----------------------------|
|                         | Senior Key Person, F<br>Role | Project      | Base Salary (\$) | Calendar<br>Months | Academic<br>Months | Summer<br>Months | Requested Salary (\$) | Fringe Benefits (\$)                                        | Funds Requested (\$)       |
| ×                       | , PD/PI                      |              |                  |                    |                    |                  | *                     | *                                                           |                            |
|                         | (+) ADD ADDITIONA            | L KEY PERSON |                  |                    |                    |                  | Total Funds reque     | ested for all Senior Key Pers<br>Total Senior / Key Person: | sons in the attached file: |
| Additiona<br>Persons:   | al Senior Key                |              |                  |                    |                    | ADD ATTAC        | HMENT DELETE ATTACH   |                                                             | IT                         |

## **B. OTHER PERSONNEL:**

|   | Number<br>of<br>Personnel | Project Role                       | Calendar<br>Months | Academic<br>Months | Summer<br>Months | Requested Salary (\$) | Fringe Benefits (\$)    | Funds Requested (\$)     |
|---|---------------------------|------------------------------------|--------------------|--------------------|------------------|-----------------------|-------------------------|--------------------------|
|   |                           | Post Doctoral Associates           |                    |                    |                  |                       |                         |                          |
|   |                           | Graduate Students                  |                    |                    |                  |                       |                         |                          |
|   |                           | Undergraduate Students             |                    |                    |                  |                       |                         |                          |
|   |                           | Secretarial / Clerical             |                    |                    |                  |                       |                         |                          |
| × |                           |                                    |                    |                    |                  |                       |                         |                          |
|   |                           | Total Number Other Personnel       |                    |                    |                  |                       | Total Other Personnel:  |                          |
|   |                           | (+) ADD ADDITIONAL OTHER PERSONNEL |                    |                    |                  |                       | Total Salary, Wages and | Fringe Benefits (A + B): |

| C. I    | C. EQUIPMENT DESCRIPTION:   |                                                       |                      |  |  |  |  |  |  |  |
|---------|-----------------------------|-------------------------------------------------------|----------------------|--|--|--|--|--|--|--|
| List it | ems and dollar amount for e | ach item exceeding \$5,000                            |                      |  |  |  |  |  |  |  |
|         | Equipment Item              |                                                       | Funds Requested (\$) |  |  |  |  |  |  |  |
| ×       |                             |                                                       |                      |  |  |  |  |  |  |  |
|         | (+) ADD ADDITIONAL EQU      | JIPMENT                                               |                      |  |  |  |  |  |  |  |
|         |                             | Total funds requested for all equipment listed in the | attached file:       |  |  |  |  |  |  |  |
|         |                             | Tota                                                  | Il Equipment:        |  |  |  |  |  |  |  |
| Ad      | ditional Equipment:         | ADD ATTACHMENT DELETE ATTACHMENT VIEV                 | V ATTACHMENT         |  |  |  |  |  |  |  |

# D. TRAVEL: Icm Funds Requested (\$) 1. Domestic Travel Costs (Incl. Canada, Mexico and U.S. Possessions) 2. Foreign Travel Costs Total Travel Costs

# E. PARTICIPANT / TRAINEE SUPPORT COSTS:

|    | Item                              |                                            | Funds Requested (\$) |
|----|-----------------------------------|--------------------------------------------|----------------------|
| 1. | Tuition / Fees / Health Insurance |                                            |                      |
| 2. | Stipends                          |                                            |                      |
| 3. | Travel                            |                                            |                      |
| 4. | Subsistence                       |                                            |                      |
| 5. | Other                             | /;                                         |                      |
|    | Number of Participants / Trainees | Total Participant / Trainee Support Costs: |                      |

| F. OTHER DIRECT COSTS: |                                            |                                                                                                    |                      |  |  |  |
|------------------------|--------------------------------------------|----------------------------------------------------------------------------------------------------|----------------------|--|--|--|
|                        | Item                                       |                                                                                                    | Funds Requested (\$) |  |  |  |
| 1.                     | Materials and Supplies                     |                                                                                                    |                      |  |  |  |
| 2.                     | Publication Costs                          |                                                                                                    |                      |  |  |  |
| 3.                     | Consultant Services                        |                                                                                                    |                      |  |  |  |
| 4.                     | ADP / Computer Services                    |                                                                                                    |                      |  |  |  |
| 5.                     | Subawards / Consortium / Contractual Costs |                                                                                                    |                      |  |  |  |
| 6.                     | Equipment or Facility Rental / User Fees   |                                                                                                    |                      |  |  |  |
| 7.                     | Alterations and Renovations                |                                                                                                    |                      |  |  |  |
| 8.                     |                                            |                                                                                                    |                      |  |  |  |
| 9.                     |                                            | Add text to describe any Other Direct Costs not<br>requested above. Use the budget justification to<br>further itemize and justify. |                      |  |  |  |
| 10.                    |                                            |                                                                                                    |                      |  |  |  |
|                        |                                            | Total Other Direct Costs:                                                                                                    |                      |  |  |  |

# **G. DIRECT COSTS:** Funds Requested (\$) Total Direct Costs (A thru F): H. INDIRECT COSTS: Indirect Cost Type Indirect Cost Rate (%) Indirect Cost Base (\$) Funds Requested (\$) × (+) ADD ADDITIONAL INDIRECT COST **Total Indirect Costs:** Cognizant Federal Agency (Agency Name, POC Name, and POC Phone Number): Enter the Name of the Cognizant Federal Agency, Name and Phone Number of the individual responsible for negotiating your rate. If no Cognizant Agency is known, enter "None".

| I. TOTAL DIRECT AND INDIRECT COSTS: |                                                        |                      |
|-------------------------------------|--------------------------------------------------------|----------------------|
|                                     | Total Direct and Indirect Institutional Costs (G + H): | Funds Requested (\$) |
| J. FEE:                             | Fee                                                    | Funds Requested (\$) |
| K. TOTAL COSTS AND FEE:             | Total Costs and Fee (I + J):                           | Funds Requested (\$) |

# **Budget Period 2**

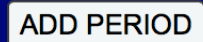

# **BUDGET JUSTIFICATION**

## **BUDGET JUSTIFICATION:**

Only attach one file:

ADD ATTACHMENT DELETE ATTACHMENT VIEW ATTACHMENT

\*

# **CUMULATIVE BUDGET**

| Item                                            | Totals (\$) |
|-------------------------------------------------|-------------|
| Section A, Senior/Key Person                    |             |
| Section B, Other Personnel                      |             |
| Total Number Other Personnel                    |             |
| Total Salary, Wages and Fringe Benefits (A + B) |             |
| Section C, Equipment                            |             |
| Section D, Travel                               |             |
| 1. Domestic                                     |             |
| 2. Foreign                                      |             |
| Section E, Participant/Trainee Support Costs    |             |
| 1. Tuition/Fees/Health Insurance                |             |
| 2. Stipends                                     |             |
| 3. Travel                                       |             |
| 4. Subsistence                                  |             |
| 5. Other                                        |             |
| 6. Number of Participants/Trainees              |             |

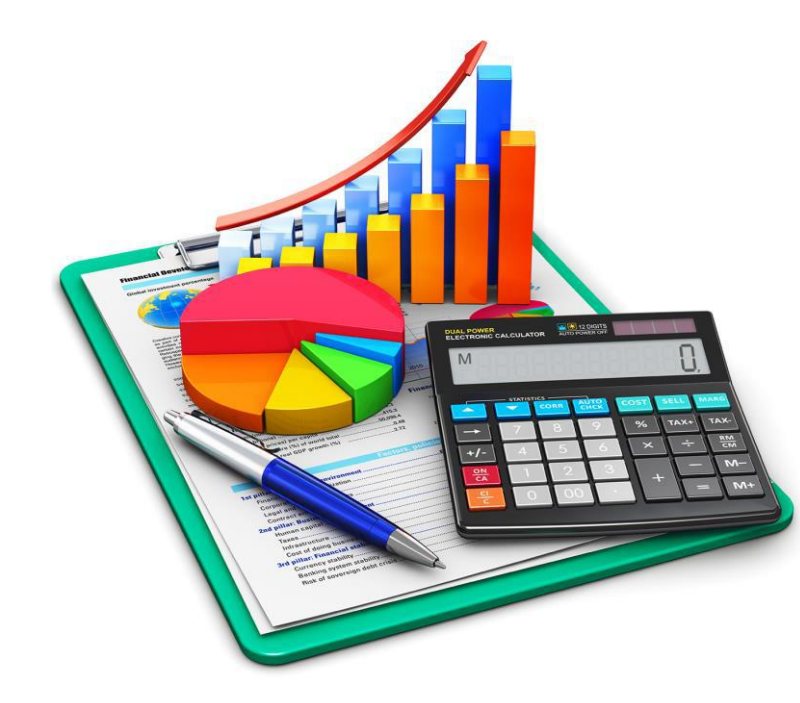

# SF 424C – Budget Information for Constructions Programs

| BUDGET INFORMATION - Construction Programs                                                                                                    |               |                                           |    |  |  |  |  |
|----------------------------------------------------------------------------------------------------|---------------|-------------------------------------------|----|--|--|--|--|
| NOTE: Certain Federal assistance programs require additional computations to arrive at the Federal share of project costs eligible for participation. If such is the case, you will be notified. |               |                                           |    |  |  |  |  |
| COST CLASSIFICATION                                                                                                    | a. Total Cost | c. Total Allowable Costs<br>(Columns a-b) |    |  |  |  |  |
| 1. Administrative and legal expenses                                                                                                    | \$            | \$                                        | \$ |  |  |  |  |
| 2. Land, structures, rights-of-way, appraisals, etc.                                                                                                    | \$            | \$                                        | \$ |  |  |  |  |
| 3. Relocation expenses and payments                                                                                                    | s             | \$                                        | \$ |  |  |  |  |
| 4. Architectural and engineering fees                                                                                                    | \$            | \$                                        | \$ |  |  |  |  |
| 5. Other architectural and engineering fees                                                                                                    | \$            | \$                                        | \$ |  |  |  |  |
| 6. Project inspection fees                                                                                                    | \$            | \$                                        | \$ |  |  |  |  |
| 7. Site work                                                                                                    | \$            | \$                                        | \$ |  |  |  |  |
| 8. Demolition and removal                                                                                                    | \$            | \$                                        | \$ |  |  |  |  |
| 9. Construction                                                                                                    | \$            | \$                                        | \$ |  |  |  |  |
| 10. Equipment                                                                                                    | \$            | \$                                        | \$ |  |  |  |  |
| 11. Miscellaneous                                                                                                    | \$            | \$                                        | \$ |  |  |  |  |
| 12. SUBTOTAL (sum of lines 1-11)                                                                                                    | \$            | \$                                        | \$ |  |  |  |  |
| 13. Contingencies                                                                                                    | s             | \$                                        | \$ |  |  |  |  |
| 14. SUBTOTAL                                                                                                    | \$            | \$                                        | \$ |  |  |  |  |
| 15. Project (program) income                                                                                                    | \$            | \$                                        | \$ |  |  |  |  |
| 16. TOTAL PROJECT COSTS (subtract #15 from #14)                                                                                                    | \$            | \$                                        | \$ |  |  |  |  |
| FEDERAL FUNDING                                                                                                    |               |                                           |    |  |  |  |  |
| 17. Federal assistance requested, calculate as follows:<br>(Consult Federal agency for Federal percentage share.) Enter eligible costs from line 16c Multiply X % \$                             |               |                                           |    |  |  |  |  |

# After Competing the Forms...

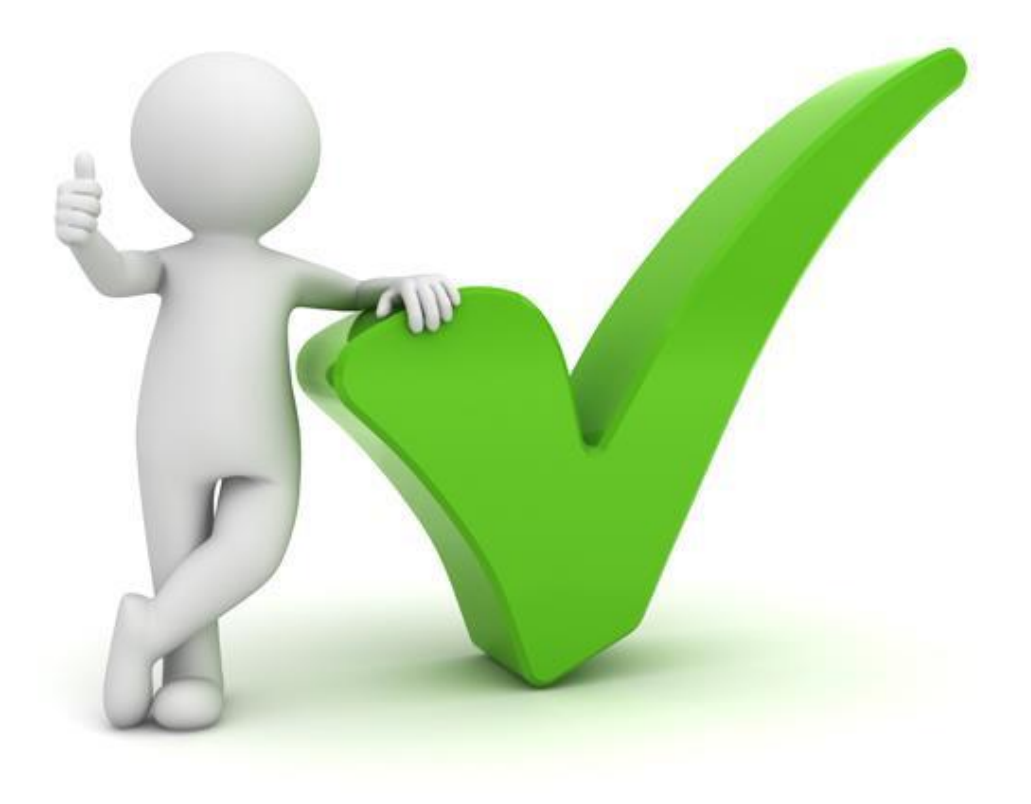

|           |                                                    |                                                               |                      |                    |                                     |                          |                  |                        |                | HELP   M                    | ACCOUNT                  | LOGOUT |
|-----------|----------------------------------------------------|---------------------------------------------------------------|----------------------|--------------------|-------------------------------------|--------------------------|------------------|------------------------|----------------|-----------------------------|--------------------------|--------|
|           | GRANTS.                                            | GOV≝                                                          |                      |                    |                                     | SE/                      | ARCH:            | Grant O                | oportunities 🖨 | Enter Keyword               |                          | GO     |
| FIND. API | NLY. SUCCEED.                                      |                                                               |                      |                    |                                     |                          |                  |                        |                |                             |                          |        |
| HOME      | LEARN GRANTS                                       | SEARCH GRANTS                                                 |                      | GRANTORS -         | SYSTEM-TO-SYST                      | FORMS -                  | CON              | INECT 👻                | SUPPORT        |                             |                          |        |
| GRANTS.   | GOV 〉 Applicants 〉                                 | Manage Workspace                                              |                      |                    |                                     |                          |                  |                        |                |                             |                          |        |
| MANA      | EDA-2018-DISA<br>FY 2018 EDA Di<br>Department of C | PACE<br>STER - PKG00240451<br>saster Supplemental<br>Commerce | Application F<br>Wo  | iling Name: Tes    | Forms Completing EDA Training [Edit | Name]<br>Workspace State | us: New          | Submit                 |                | y Received<br>Opening Date: | «Back<br>Apr 10, 201     | 8      |
| TATES OF  |                                                    |                                                               | A<br>Worksp          | ace Owner: Eve     | ganization has AOR<br>elyn Albino   | Last Submitted Da        | ite:<br>ite: Apr | 19, <mark>2</mark> 019 |                | Closing Date:<br>DUNS:      | Apr 10, 202<br>175303262 | 0000   |
| FORMS     | VIEW APPLICATIO                                    | ON ATTACHMENTS                                                | PARTICIPANTS         | ACTIVITY           | DETAILS                             |                          |                  |                        |                |                             |                          |        |
| Previou   | sly generated Application                          | pp/Form Views including Att                                   | achments are availat | ale by clicking Do |                                     | T rows For an und        | ated viev        | w click the            | Request action | on the Application/Fo       | rm rows                  | 0      |

| Application Forms:                                                                                           |              |                     |                     | Refresh Statu                |
|----------------------------------------------------------------------------------------------------|--------------|---------------------|---------------------|------------------------------|
| Form Name / Request Status                                                                                   | Requested By | Requested Date/Time | Completed Date/Time | Actions                      |
| APPLICATION: ALL FORMS                                                                                       |              |                     |                     | Request View                 |
|                                                                                                    |              |                     |                     |                              |
|                                                                                                    |              |                     |                     |                              |
| FORM: Application for Federal Assistance (SF-424) [V2.1]                                                     |              |                     |                     | Request View                 |
| FORM: Application for Federal Assistance (SF-424) [V2.1]<br>FORM: ED-900P Proposal for EDA Assistance [V1.0] |              |                     |                     | Request View<br>Request View |

CONNECT WITH US: S E HEALTH & HUMAN SERVI COMMUNITY: USA.gov |

### View Application Tab

Generate complete Application Forms and attachments

GRANTS.GOV Applicant Support 11800-518-4726 support@grants.gov

|                                                                                                    |                                                                                                    | HELP   MY ACCOUNT   LOGOUT                                                      |  |  |  |
|----------------------------------------------------------------------------------------------------|----------------------------------------------------------------------------------------------------|---------------------------------------------------------------------------------|--|--|--|
| GRANTS GOV*                                                                                                    | SEARCH: Grant Oppor                                                                                                    | rtunities 🗘 Enter Keyword GO                                                    |  |  |  |
| FIND. APPLY. BUCCEED.                                                                                                    |                                                                                                    |                                                                                 |  |  |  |
| HOME LEARN GRANTS SEARCH GRANTS                                                                                                    | APPLICANTS GRANTORS SYSTEM-TO-SYSTEM FORMS CONNECT S                                                                                                    |                                                                                 |  |  |  |
| GRANTS.GOV > Applicants > Manage Workspace                                                                                            |                                                                                                    |                                                                                 |  |  |  |
| MANAGE WORKSPACE                                                                                                    | Created Fill Out Forms Complete and Notify AOR Submit                                                                                                    | Agency Received «Back ?                                                         |  |  |  |
| EDA-2018-DISASTER - PKG00240451<br>FY 2018 EDA Disaster Supplemental<br>Department of Commerce<br>Economic Development Administration | Application Filing Name:Testing EDA Training [Edit Name]Workspace ID:WS00207819Workspace Status:NewAOR Status:Organization has AORLast Submitted Date:Workspace Owner:Evelyn AlbinoSAM Expiration Date:Apr 19, 2019 | Opening Date: Apr 10, 2018<br>Closing Date: Apr 10, 2022<br>DUNS: 1753032620000 |  |  |  |
| FORMS VIEW APPLICATION ATTACHMENTS                                                                                                    | PARTICIPANTS ACTIVITY DETAILS                                                                                                    |                                                                                 |  |  |  |
|                                                                                                    |                                                                                                    | 0                                                                               |  |  |  |
| Attachments:                                                                                                    |                                                                                                    |                                                                                 |  |  |  |
| Form Name / A                                                                                                    | attachment File Name (Click to Download PDF Attachments)                                                                                                    | File Size                                                                       |  |  |  |
| FORM: Application for Federal Assistance (SF-424) [V2.1]                                                                              |                                                                                                    |                                                                                 |  |  |  |
| FORM: ED-900P Proposal for EDA Assistance [V1.0]                                                                                      |                                                                                                    |                                                                                 |  |  |  |
| FORM: Budget Information for Non-Construction Pro                                                                                     | grams (SF-424A) [V1.0]                                                                                                    |                                                                                 |  |  |  |
| CONNECT WITH US: S Blog I See all the<br>HEALTH & HUMAN SERVICES: HHS<br>COMMUNITY: USA.gov   WhiteHouse.gov   USAspending.gov   3    | ab<br>attachment<br>BA.gov CFDA.gov SAM.gov DUNS Request ST Report Fraud                                                                                                    | .GOV Applicant Support<br>1-800-518-4726<br>support@grants.gov                  |  |  |  |
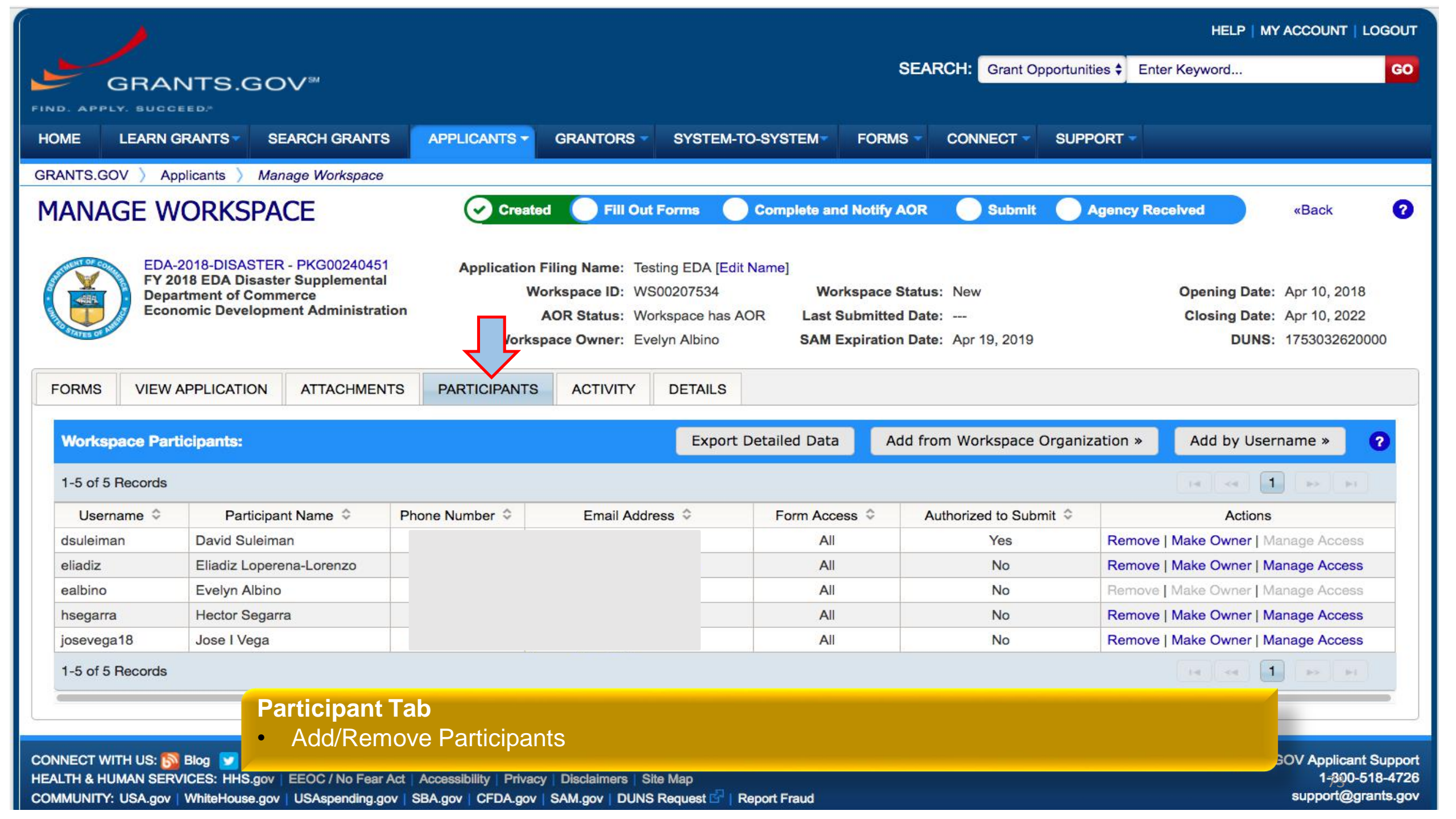

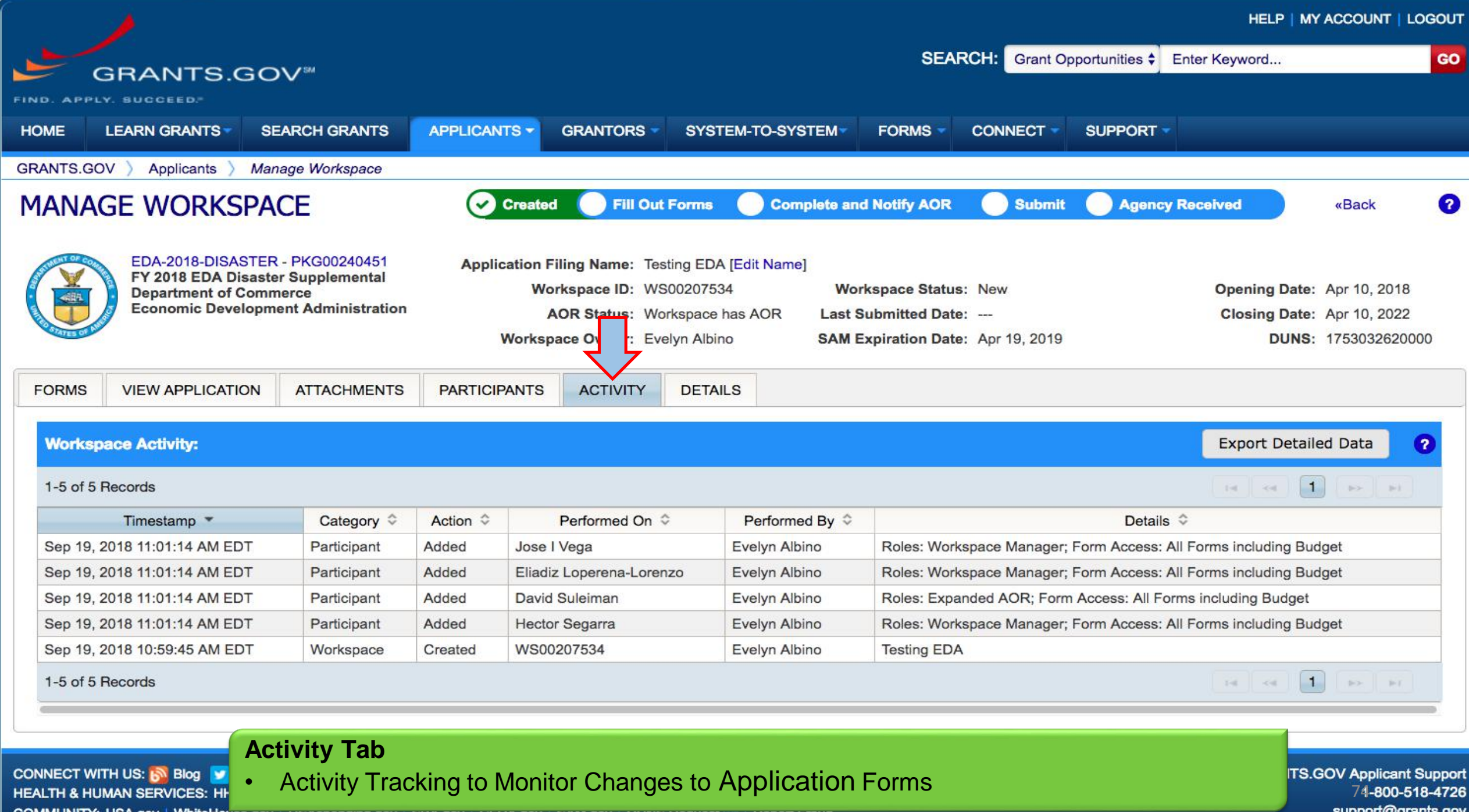

COMMUNITY: USA.gov | WhiteHouse.gov | USAspending.gov | SBA.gov | UFDA.gov | SAM.gov | DUNS Request 🗆 | Report Fraud

support@grants.gov

#### **Complete all Workspace Forms –** Reminders

- Preview individual forms by clicking the form name
- Preview the complete application including the attachments in the VIEW APPLICATION tab.
- Required forms with no editable fields still need to be downloaded, viewed as a webform or previewed to acknowledge that the form has been read
- Always click the "Check for Errors" and "Save" buttons
- Ensure you have a compatible version of Adobe Reader
- Watch the Grants.gov Workspace training videos

### **Submit your Application**

- When the application is completed, all the forms uploaded or completed in the webform, and free from errors (Form status: Passed) then the application is ready to submit
- Always check your attached files to make sure you have the last version
- The Complete and Notify AOR button should be active
- If the "Complete and Notify AOR" button is not active, look for alert messages highlighting a submission issue.

#### Submit Application – AOR Role

|                                                                                                    |                                                                                                    |                                                                                |                                                                                                    | assed 🕑                                                                                                    | Completed and Notified AOR                                                                                                    |                |                                                                                                    |                                                                                                    |
|----------------------------------------------------------------------------------------------------|----------------------------------------------------------------------------------------------------|--------------------------------------------------------------------------------|----------------------------------------------------------------------------------------------------|----------------------------------------------------------------------------------------------------|----------------------------------------------------------------------------------------------------|----------------|----------------------------------------------------------------------------------------------------|----------------------------------------------------------------------------------------------------|
| USDA-NIFA-HSI-006509 - PKG00238108<br>Hispanic-Serving Institutions - Education<br>Grants Program<br>Department of Agriculture<br>National Institute of Food and Agriculture |                                                                                                    | ication Filing Name:  <br>Workspace ID: \<br>AOR Status: /<br>Workspace Owner: | F Roman - NIFA<br>WS00099490<br>Active<br>Eliadiz Loperena                                                            | [Edit Name]<br>La<br>a-Lorenzo SA                                                                                          | Workspace Status: Ready for Se<br>ast Submitted Date:<br>M Expiration Date: Apr 25, 2018                                                                                                    | ubmission<br>3 | Opening D<br>Closing D                                                                                                    | Date: Feb 07, 2018<br>Date: Apr 05, 2018<br>JNS: 1753032620000                                                                                                    |
| ORMS                                                                                                    | PARTICIPANTS ACTIVITY DETAILS                                                                                                    |                                                                                |                                                                                                    |                                                                                                    |                                                                                                    |                |                                                                                                    |                                                                                                    |
| Works                                                                                                    | pace Actions:                                                                                                    |                                                                                |                                                                                                    |                                                                                                    |                                                                                                    |                |                                                                                                    |                                                                                                    |
|                                                                                                    |                                                                                                    |                                                                                | Preview                                                                                                    | w Application                                                                                                    | Forms Check Application                                                                                                    | Sign           | and Submit Reo                                                                                                    | Delete                                                                                                    |
| Applicati<br>Include                                                                                                    | ion Package Forms - Users are encouraged to follov<br>Form Name (Click to Preview)                                                                                                    | w <u>antivirus best pra</u>                                                    | Preview<br>ctices when D<br>Requirement                                                                               | w Application<br>Downloading<br>Form Status                                                                                | Instructions and Forms:                                                                                                    | Locked By      | and Submit Reo<br>Download In<br>Act                                                                                                    | oen Delete<br>structions » ?                                                                                                    |
| pplicati<br>Include<br>in<br>Package                                                                                                    | Ion Package Forms - Users are encouraged to follov<br>Form Name (Click to Preview)<br>SF424 (R & R) [V2.0]                                                                                                    | w <u>antivirus best pra</u>                                                    | Preview<br>ctices when D<br>Requirement<br>Mandatory                                                                  | w Application<br>Downloading<br>Form Status                                                                                | Last Updated<br>Date/Time                                                                                                    | Locked By      | and Submit Reo<br>Download In<br>Act                                                                                                    | oen Delete<br>structions » ?                                                                                                    |
| pplicati<br>Include<br>in<br>Package                                                                                                    | Ion Package Forms - Users are encouraged to follov<br>Form Name (Click to Preview)<br>SF424 (R & R) [V2.0]<br>NIFA Supplemental Information [V1.2]                                                                                                    | w antivirus best pra                                                           | Preview<br>ctices when D<br>Requirement<br>Mandatory<br>Mandatory                                                     | ownloading<br>Form Status<br>Passed<br>Passed                                                                              | Forms Check Application<br>Instructions and Forms:<br>Last Updated<br>Date/Time<br>Feb 16, 2018 08:06:58 AM EST<br>Feb 16, 2018 08:11:56 AM EST                                                                                                    | Locked By      | and Submit Reo<br>Download In<br>Act                                                                                                    | oen Delete<br>structions » ?<br>ions<br>oad   Reuse   Webform                                                                                                    |
| pplicati<br>Include<br>in<br>Package                                                                                                    | Ion Package Forms - Users are encouraged to follow<br>Form Name (Click to Preview)<br>SF424 (R & R) [V2.0]<br>NIFA Supplemental Information [V1.2]<br>Research & Related Personal Data [V1.2]                                                                                                    | w antivirus best pra                                                           | Preview<br>ctices when D<br>Requirement<br>Mandatory<br>Mandatory<br>Mandatory                                        | ownloading<br>Form Status<br>Passed<br>Passed<br>Passed                                                                    | Forms Check Application<br>Instructions and Forms:<br>Last Updated<br>Date/Time<br>Feb 16, 2018 08:06:58 AM EST<br>Feb 16, 2018 08:11:56 AM EST<br>Feb 16, 2018 08:12:46 AM EST                                                                                                    | Locked By      | and Submit Reo<br>Download In<br>Act<br>Lock   Download   Upl<br>Lock   Download   Upl                                                                                                    | oen Delete structions » ? ions oad   Reuse   Webform oad   Reuse   Webform                                                                                                    |
| pplicati<br>Include<br>in<br>Package                                                                                                    | Ion Package Forms - Users are encouraged to follow<br>Form Name (Click to Preview)<br>SF424 (R & R) [V2.0]<br>NIFA Supplemental Information [V1.2]<br>Research & Related Personal Data [V1.2]<br>Research And Related Other Project Information [V1.4]                                                                                                    | w antivirus best pra                                                           | Preview<br>ctices when D<br>Requirement<br>Mandatory<br>Mandatory<br>Mandatory<br>Mandatory                           | w Application<br>Downloading<br>Form Status<br>Passed<br>Passed<br>Passed<br>Passed                                        | Forms Check Application<br>Instructions and Forms:<br>Last Updated<br>Date/Time<br>Feb 16, 2018 08:06:58 AM EST<br>Feb 16, 2018 08:11:56 AM EST<br>Feb 16, 2018 08:12:46 AM EST<br>Feb 16, 2018 08:33:45 AM EST                                                                                                    | Locked By      | and Submit Reo<br>Download In<br>Act<br>Lock   Download   Upl<br>Lock   Download   Upl<br>Lock   Download   Upl<br>Lock   Download   Upl                                                                            | ben Delete structions » ? ions oad   Reuse   Webform oad   Reuse   Webform oad   Reuse   Webform                                                                                                    |
| pplicati<br>Include<br>in<br>Package                                                                                                    | Ion Package Forms - Users are encouraged to follow<br>Form Name (Click to Preview)<br>SF424 (R & R) [V2.0]<br>NIFA Supplemental Information [V1.2]<br>Research & Related Personal Data [V1.2]<br>Research And Related Other Project Information [V1.4]<br>Research and Related Senior/Key Person Profile (Expanded                                                                              | w antivirus best pra                                                           | Preview<br>ctices when D<br>Requirement<br>Mandatory<br>Mandatory<br>Mandatory<br>Mandatory<br>Mandatory              | w Application<br>Cownloading<br>Form Status<br>Passed<br>Passed<br>Passed<br>Passed<br>Passed                              | Forms Check Application<br>Instructions and Forms:<br>Last Updated<br>Date/Time<br>Feb 16, 2018 08:06:58 AM EST<br>Feb 16, 2018 08:11:56 AM EST<br>Feb 16, 2018 08:12:46 AM EST<br>Feb 16, 2018 08:33:45 AM EST<br>Feb 16, 2018 08:16:16 AM EST                                                                                                    | Locked By      | and Submit Reo<br>Download In<br>Act<br>Lock   Download   Upl<br>Lock   Download   Upl<br>Lock   Download   Upl<br>Lock   Download   Upl<br>Lock   Download   Upl                                                   | oen Delete structions » oad   Reuse   Webform oad   Reuse   Webform oad   Reuse   Webform oad   Reuse   Webform oad   Reuse   Webform                                                                                                    |
| Application                                                                                                    | Ion Package Forms - Users are encouraged to follow<br>Form Name (Click to Preview)<br>SF424 (R & R) [V2.0]<br>NIFA Supplemental Information [V1.2]<br>Research & Related Personal Data [V1.2]<br>Research And Related Other Project Information [V1.4]<br>Research and Related Senior/Key Person Profile (Expanded<br>RR FedNonFed Budget [V1.2]                                                | w antivirus best pra                                                           | Preview<br>ctices when D<br>Requirement<br>Mandatory<br>Mandatory<br>Mandatory<br>Mandatory<br>Mandatory              | v Application<br>Cownloading<br>Form Status<br>Passed<br>Passed<br>Passed<br>Passed<br>Passed<br>Passed                    | Forms       Check Application         Instructions and Forms:       Last Updated Date/Time         Feb 16, 2018 08:06:58 AM EST         Feb 16, 2018 08:11:56 AM EST         Feb 16, 2018 08:12:46 AM EST         Feb 16, 2018 08:33:45 AM EST         Feb 16, 2018 08:33:45 AM EST         Feb 16, 2018 08:33:45 AM EST         Feb 16, 2018 08:33:45 AM EST         Feb 16, 2018 08:16:16 AM EST         Feb 16, 2018 08:23:29 AM EST | Locked By      | and Submit Reo<br>Download In<br>Act<br>Lock   Download   Upl<br>Lock   Download   Upl<br>Lock   Download   Upl<br>Lock   Download   Upl<br>Lock   Download   Upl<br>Lock   Download   Upl                          | Delete Structions                                                                                                    |
| Application                                                                                                    | Ion Package Forms - Users are encouraged to follow<br>Form Name (Click to Preview)<br>SF424 (R & R) [V2.0]<br>NIFA Supplemental Information [V1.2]<br>Research & Related Personal Data [V1.2]<br>Research And Related Other Project Information [V1.4]<br>Research and Related Senior/Key Person Profile (Expanded<br>RR FedNonFed Budget [V1.2]<br>Project/Performance Site Location(s) [V2.0] | w antivirus best pra                                                           | Preview<br>ctices when D<br>Requirement<br>Mandatory<br>Mandatory<br>Mandatory<br>Mandatory<br>Mandatory<br>Mandatory | w Application<br>ownloading<br>Form Status<br>Passed<br>Passed<br>Passed<br>Passed<br>Passed<br>Passed<br>Passed<br>Passed | Forms Check Application<br>Instructions and Forms:<br>Last Updated<br>Date/Time<br>Feb 16, 2018 08:06:58 AM EST<br>Feb 16, 2018 08:11:56 AM EST<br>Feb 16, 2018 08:12:46 AM EST<br>Feb 16, 2018 08:33:45 AM EST<br>Feb 16, 2018 08:33:45 AM EST<br>Feb 16, 2018 08:23:29 AM EST<br>Feb 16, 2018 08:23:29 AM EST                                                                                                    | Sign 3         | and Submit Reo<br>Download In<br>Act<br>Lock   Download   Upl<br>Lock   Download   Upl<br>Lock   Download   Upl<br>Lock   Download   Upl<br>Lock   Download   Upl<br>Lock   Download   Upl<br>Lock   Download   Upl | Delete Structions > Cons Cons Cons Cond   Reuse   Webform Cond   Reuse   Webform Cond   Reu |

| NTS GOV                                     | V Applicants Mar                                                                                                    | nage Worksnage                                                                                                    |                                                                                                    |                                                                      |                                                                                                    |                                                                                         |                                                                                                    |                              |                                                                                                    |                                                                                                    |
|---------------------------------------------|----------------------------------------------------------------------------------------------------|----------------------------------------------------------------------------------------------------|----------------------------------------------------------------------------------------------------|----------------------------------------------------------------------|----------------------------------------------------------------------------------------------------|-----------------------------------------------------------------------------------------|----------------------------------------------------------------------------------------------------|------------------------------|----------------------------------------------------------------------------------------------------|----------------------------------------------------------------------------------------------------|
| ANAC                                        | GE WORKSPA                                                                                                    | CE                                                                                                    | Created                                                                                                    | 🔗 Forms P                                                            | Passed <table-cell> C</table-cell>                                                                                                    | completed and                                                                           | Notified AOR 🕑 Submitt                                                                                                    | ed 🕑 Ag                      | ency Received                                                                                                    | «Back                                                                                                    |
|                                             | EDA-2018-DISASTER<br>FY 2018 EDA Disaster<br>Department of Comm<br>Economic Developm                                                                                            | R - PKG00240448<br>er Supplemental<br>nerce<br>nent Administration                                                                                                    | Application Fil<br>Wor<br>At<br>Workspa                                                                                                    | ling Name: J. V<br>kspace ID: WS<br>OR Status: Org<br>ace Owner: Jos | Vega - EDA-Disa<br>S00169452<br>ganization has A<br>se I Vega                                                                                    | aster Relief [Ed<br>Wor<br>AOR Last S<br>SAM E                                          | it Name]<br>kspace Status: Submitted<br>submitted Date: Jun 29, 2018<br>expiration Date: Apr 19, 2019                                                                                                    |                              | Opening Date<br>Closing Date<br>DUNS                                                                                                    | Apr 10, 2018<br>Apr 10, 2022<br>175303262000                                                               |
| ORMS                                        | VIEW APPLICATION                                                                                                    | ATTACHMENTS                                                                                                    | PARTICIPANTS                                                                                                    | ACTIVITY                                                             | DETAILS                                                                                                    |                                                                                         |                                                                                                    |                              |                                                                                                    |                                                                                                    |
|                                             |                                                                                                    |                                                                                                    |                                                                                                    |                                                                      |                                                                                                    |                                                                                         | Check Application                                                                                                    | Sign and                     | d Submit Reopen                                                                                                    | Delete                                                                                                    |
| pplication<br>nclude<br>in                  | on Package Forms - L                                                                                                    | <b>Users are encouraç</b><br>Form Name (Clicl                                                                                                    | g <mark>ed to follow <u>antivi</u><br/>k to Edit)</mark>                                                                                      | rus best prac                                                        | tices when Do                                                                                                    | ownloading lo<br>Form Status                                                            | Check Application Instructions and Forms: Last Updated Date/Time                                                                                                    | Sign and                     | d Submit Reopen<br>Download Instru<br>Action                                                                                                    | Delete<br>ctions »                                                                                         |
| oplication<br>nclude<br>in<br>ackage        | on Package Forms - U<br>Application for Federal A                                                                                                    | Users are encourag<br>Form Name (Click<br>Assistance (SF-424) [V                                                                                                    | <b>ged to follow <u>antivi</u><br/>k to Edit)</b><br>/2.1]                                                                                    | rus best prac                                                        | tices when Do<br>Requirement<br>Mandatory                                                                                                    | Form Status<br>Passed                                                                   | Check Application Check Application Check Applic | Sign and<br>Locked By        | d Submit Reopen<br>Download Instru<br>Action                                                                                                    | Delete<br>ctions »                                                                                         |
| oplication<br>include<br>in<br>ackage<br>@  | On Package Forms - U<br>Application for Federal A<br>ED-900 General Applica                                                                                                    | Users are encourag<br>Form Name (Click<br>Assistance (SF-424) [V<br>tion for EDA Programs                                                                                     | ged to follow <u>antivir</u><br>k to Edit)<br>/2.1]<br>s [V1.0]                                                                               | rus best prac                                                        | Requirement<br>Mandatory<br>Mandatory                                                                                                    | Form Status<br>Passed<br>Passed                                                         | Check Application Check Application Check Applic | Sign and<br>Locked By<br>    | d Submit Reopen<br>Download Instru<br>Action<br>Lock   Download   Uplo<br>Webform<br>Lock   Download   Uplo                                                                                                    | Delete<br>ctions »<br>s<br>ad   Reuse  <br>ad   Reuse                                                      |
| oplication<br>nclude<br>in<br>ackage<br>@   | on Package Forms - U<br>Application for Federal A<br>ED-900 General Applica<br>Budget Information for N                                                                         | Users are encourag<br>Form Name (Click<br>Assistance (SF-424) [V<br>Ition for EDA Programs                                                                                    | ged to follow <u>antivir</u><br>k to Edit)<br>/2.1]<br>s [V1.0]<br>rams (SF-424A) [V1.0]                                                      | rus best prac                                                        | Requirement       Mandatory       Mandatory       Mandatory                                                                                      | Form Status<br>Passed<br>Passed<br>Passed                                               | Check Application Check Application Check Applic | Sign and<br>Locked By<br>    | d Submit Reopen<br>Download Instru<br>Action<br>Lock   Download   Uplo<br>Webform<br>Lock   Download   Uplo<br>Webform                                                                                                    | Delete Ctions » S ad   Reuse   ad   Reuse   ad   Reuse                                                     |
| oplication<br>include<br>inackage<br>@<br>@ | On Package Forms - U<br>Application for Federal A<br>ED-900 General Applica<br>Budget Information for N<br>ED-900A Additional Asso<br>[V1.0] (READ-ONLY)                        | Users are encourag<br>Form Name (Click<br>Assistance (SF-424) [V<br>tion for EDA Programs<br>Ion-Construction Programs                                                        | ged to follow <u>antivin</u><br>k to Edit)<br>/2.1]<br>s [V1.0]<br>rams (SF-424A) [V1.0]<br>ion or Non-Constructio                            | rus best prac                                                        | tices when Da<br>Requirement<br>Mandatory<br>Mandatory<br>Mandatory<br>Mandatory                                                                 | Form Status<br>Passed<br>Passed<br>Passed<br>Passed<br>Passed                           | Check Application<br>Applications and Forms:<br>Last Updated<br>Date/Time<br>Jun 29, 2018 12:15:41 PM<br>EDT<br>Jun 29, 2018 12:17:48 PM<br>EDT<br>Jun 29, 2018 12:32:37 PM<br>EDT                                                                                                    | Sign and<br>Locked By        | d Submit Reopen<br>Download Instru<br>Action<br>Lock   Download   Uplo<br>Webform<br>Lock   Download   Uplo<br>Webform<br>Lock   Download   Uplo<br>Webform                                                                           | Delete Ctions » S ad   Reuse   ad   Reuse   ad   Reuse   ad   Reuse                                        |
| oplication<br>nclude<br>in<br>ackage        | Application for Federal A<br>ED-900 General Applica<br>Budget Information for N<br>ED-900A Additional Assu<br>[V1.0] (READ-ONLY)<br>Assurances for Non-Con                      | Users are encourag<br>Form Name (Click<br>Assistance (SF-424) [V<br>tion for EDA Programs<br>Ion-Construction Programs<br>urances for Construction                            | ged to follow <u>antivir</u><br>k to Edit)<br>/2.1]<br>s [V1.0]<br>rams (SF-424A) [V1.0]<br>ion or Non-Constructio<br>SF-424B) [V1.1] (READ-C | rus best prac                                                        | tices when Do<br>Requirement<br>Mandatory<br>Mandatory<br>Mandatory<br>Mandatory<br>Mandatory                                                    | ownloading I<br>Form Status<br>Passed<br>Passed<br>Passed<br>Passed<br>Passed           | Check Application<br>Applications and Forms:<br>Last Updated<br>Date/Time<br>Jun 29, 2018 12:15:41 PM<br>EDT<br>Jun 29, 2018 12:32:37 PM<br>EDT<br>Jun 29, 2018 12:32:37 PM<br>EDT<br>                                                                                                    | Sign and           Locked By | d Submit Reopen<br>Download Instru<br>Action<br>Lock   Download   Uplo<br>Webform<br>Lock   Download   Uplo<br>Webform<br>Lock   Download   Uplo<br>Webform<br>Lock   Download   Uplo<br>Webform<br>Lock   Download   Uplo<br>Webform | Delete Ctions » S ad   Reuse   ad   Reuse   ad   Reuse   ad   Reuse   ad   Reuse                           |
| oplication                                  | Application for Federal A<br>ED-900 General Applica<br>Budget Information for N<br>ED-900A Additional Assu<br>[V1.0] (READ-ONLY)<br>Assurances for Non-Con<br>CD511 Form [V1.1] | Users are encourag<br>Form Name (Click<br>Assistance (SF-424) [V<br>tion for EDA Programs<br>Ion-Construction Programs<br>urances for Construction<br>Instruction Programs (S | ged to follow <u>antivin</u><br>k to Edit)<br>/2.1]<br>s [V1.0]<br>rams (SF-424A) [V1.0]<br>ion or Non-Constructio<br>SF-424B) [V1.1] (READ-C | rus best prac                                                        | tices when Description   Requirement   Mandatory   Mandatory   Mandatory   Mandatory   Mandatory   Mandatory   Mandatory   Mandatory   Mandatory | ownloading I<br>Form Status<br>Passed<br>Passed<br>Passed<br>Passed<br>Passed<br>Passed | Check Application Check Application Check Applic | Sign and         Locked By   | d Submit Reopen<br>Download Instru<br>Action<br>Lock   Download   Uplo<br>Webform<br>Lock   Download   Uplo<br>Webform<br>Lock   Download   Uplo<br>Webform<br>Lock   Download   Uplo<br>Webform<br>Lock   Download   Uplo<br>Webform | Delete Ctions » S ad   Reuse   ad   Reuse   ad   Reuse   ad   Reuse   ad   Reuse   ad   Reuse   ad   Reuse |

| MANAGE WC                                                                                                    | RKSPACE<br>Status                                                                                          | BAR                                                             | Forms Passed 🕑 Completed a                                                                               | and Notified AOR 🛛 🖌 Sub                                                                                   | mitted Agency Received                            | «Back ?                                       |
|----------------------------------------------------------------------------------------------------|----------------------------------------------------------------------------------------------------|-----------------------------------------------------------------|----------------------------------------------------------------------------------------------------|----------------------------------------------------------------------------------------------------|---------------------------------------------------|-----------------------------------------------|
| EDA-20<br>FY 2018<br>Departm<br>Econom                                                                          | 18-DISASTER - PKG00240448<br>EDA Disaster Supplemental<br>nent of Commerce<br>nic Development Administrati | Application Filing Na<br>Workspac<br>on AOR Sta<br>Workspace Ow | ame: J. Vega - EDA-Disaster Relief<br>e ID: WS00169452 Natus: Organization has AOR Las<br>ner: Jose I SA | [Edit Name]<br>Norkspace Status: Submitter<br>st Submitted Date: Jun 29, 2<br>M Expiration Date: Apr 19, 2 | d Opening Date:<br>018 Closing Date:<br>019 DUNS: | Apr 10, 2018<br>Apr 10, 2022<br>1753032620000 |
| FORMS VIEW AP                                                                                                   | PLICATION ATTACHMEN                                                                                        | S PARTICIPANTS AC                                               | TIVITY DETAILS                                                                                           |                                                                                                    |                                                   |                                               |
| Workspace Details:-<br>Package Details:-<br>CFDA: 11.3<br>Competition<br>ID - Title:<br>Contact<br>Information: | 307 – Economic Adjustment As<br>Details Tab<br>Status Inform                                               | DUNS: 17530<br>Organization: UNIVE<br>sistance                  | 32620000<br>ERSITY OF PUERTO RICO Last A<br>dicate if the propose                                        | Created on: Jun 28, 2018<br>ctivity Date: Aug 06, 2018<br>al was approved                                  |                                                   | natural                                       |
| Workspace Grant                                                                                                 | Tracking Numbers:                                                                                          | ər                                                              | ·····                                                                                                    |                                                                                                    | Export Detail                                     | ed Data ?                                     |
| Grants.gov<br>Number ▼                                                                                          | Date/Time<br>Received \$                                                                                   | Status 🗘                                                        | Status Date 💠                                                                                            | Submitted By 🗘                                                                                             | Agency Tracking Number 💠                          | Actions                                       |
| GRANT12664944                                                                                                   | Jun 29, 2018 03:46:53 PM E                                                                                 | DT Received by Agency                                           | Jul 02, 2018 09:13:03 AM EDT                                                                             | David Suleiman                                                                                             | Deta                                              | ills   Dewnload                               |

#### Need more help? Ways to learn Federal Grants

- Grants.gov Online User Guide
- Grants.gov You Tube Channel
- Grants Learning Center
  - In the Grants.gov webpage
- Grants.gov Community Blog
  - Follow blog and receive notifications of new post
- Follow on Twitter
  - @grantsdotgov
  - #LEARNGRANTS
- https://www.grants.gov/web/grants/applicants/workspaceoverview/workspace-process.html

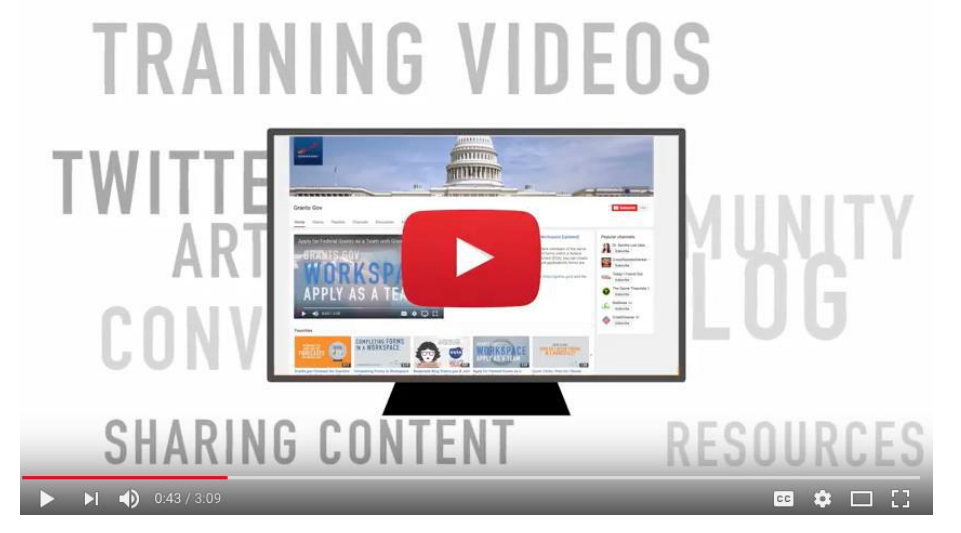

## Lets Practice!!!

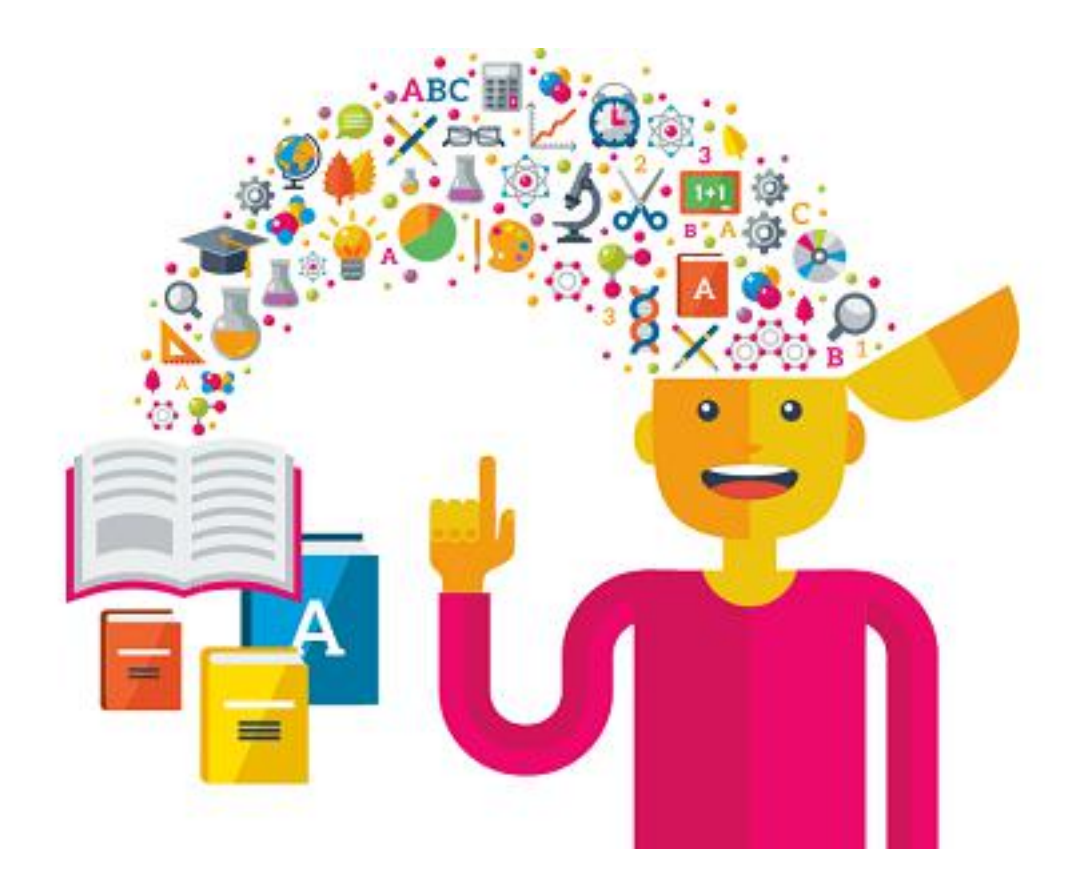

# Reference

• <u>https://www.grants.gov/forms.html</u>

# For further questions and individual assistance:

## cnde@uprm.edu